48X/24X/48X Max CD-RW-Laufwerk

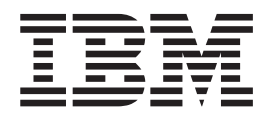

# Benutzerhandbuch

48X/24X/48X Max CD-RW-Laufwerk

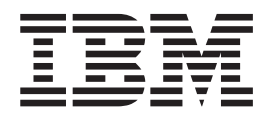

# Benutzerhandbuch

#### Anmerkung

Vor Verwendung dieser Informationen und des darin beschriebenen Produkts sollten die allgemeinen Informationen in den Anhängen gelesen werden.

- Die IBM Homepage finden Sie im Internet unter: ibm.com
- IBM und das IBM Logo sind eingetragene Marken der International Business Machines Corporation.
- Das e-business Symbol ist eine Marke der International Business Machines Corporation
- Infoprint ist eine eingetragene Marke der IBM.
- ActionMedia, LANDesk, MMX, Pentium und ProShare sind Marken der Intel Corporation in den USA und/oder anderen L\u00e4ndern.
- C-bus ist eine Marke der Corollary, Inc. in den USA und/oder anderen Ländern.
- Java und alle Java-basierenden Marken und Logos sind Marken der Sun Microsystems, Inc. in den USA und/oder anderen Ländern.
- Microsoft Windows, Windows NT und das Windows-Logo sind Marken der Microsoft Corporation in den USA und/oder anderen L\u00e4ndern.
- PC Direct ist eine Marke der Ziff Communications Company in den USA und/oder anderen Ländern.
- SET und das SET-Logo sind Marken der SET Secure Electronic Transaction LLC.
- UNIX ist eine eingetragene Marke der Open Group in den USA und/oder anderen Ländern.
- Marken anderer Unternehmen/Hersteller werden anerkannt.

#### Zweite Ausgabe (Dezember 2002)

Diese Veröffentlichung ist eine Übersetzung des Handbuchs *IBM 48X/24X/48X Max CD-RW Drive User's Guide,* herausgegeben von International Business Machines Corporation, USA

© Copyright International Business Machines Corporation 2002 © Copyright IBM Deutschland GmbH 2002

Informationen, die nur für bestimmte Länder Gültigkeit haben und für Deutschland, Österreich und die Schweiz nicht zutreffen, wurden in dieser Veröffentlichung im Originaltext übernommen.

Möglicherweise sind nicht alle in dieser Übersetzung aufgeführten Produkte in Deutschland angekündigt und verfügbar; vor Entscheidungen empfiehlt sich der Kontakt mit der zuständigen IBM Geschäftsstelle.

Änderung des Textes bleibt vorbehalten.

Herausgegeben von: SW TSC Germany Kst. 2877 Dezember 2002

# Sicherheitsinformationen: Bitte zuerst lesen

Before installing this product, read the Safety Information.

مج، يجب قراءة دات السلامة

Antes de instalar este produto, leia as Informações de Segurança.

在安装本产品之前,请仔细阅读 Safety Information (安全信息)。

Prije instalacije ovog produkta obavezno pročitajte Sigurnosne Upute.

Před instalací tohoto produktu si přečtěte příručku bezpečnostních instrukcí.

Læs sikkerhedsforskrifterne, før du installerer dette produkt.

Ennen kuin asennat tämän tuotteen, lue turvaohjeet kohdasta Safety Information.

Avant d'installer ce produit, lisez les consignes de sécurité.

Vor der Installation dieses Produkts die Sicherheitshinweise lesen.

Πριν εγκαταστήσετε το προϊόν αυτό, διαβάστε τις πληροφορίες ασφάλειας (safety information).

לפני שתתקינו מוצר זה, קראו את הוראות הבטיחות.

A termék telepítése előtt olvassa el a Biztonsági előírásokat!

Prima di installare questo prodotto, leggere le Informazioni sulla Sicurezza.

製品の設置の前に、安全情報をお読みください。

본 제품을 설치하기 전에 안전 정보를 읽으십시오.

Пред да се инсталира овој продукт, прочитајте информацијата за безбедност.

Lees voordat u dit product installeert eerst de veiligheidsvoorschriften.

Les sikkerhetsinformasjonen (Safety Information) før du installerer dette produktet.

Przed zainstalowaniem tego produktu, należy zapoznać się z książką "Informacje dotyczące bezpieczeństwa" (Safety Information).

Antes de instalar este produto, leia as Informações sobre Segurança.

Перед установкой продукта прочтите инструкции по технике безопасности.

Pred inštaláciou tohto zariadenia si pečítaje Bezpečnostné predpisy.

Pred namestitvijo tega proizvoda preberite Varnostne informacije.

Antes de instalar este producto lea la información de seguridad.

Läs säkerhetsinformationen innan du installerar den här produkten.

安裝本產品之前,請先閱讀「安全資訊」。

# Inhaltsverzeichnis

| Sicherheitsinformationen: Bitte zuerst leseniii                                                       |
|----------------------------------------------------------------------------------------------------|
| Zu diesem Handbuch vii                                                                                |
| Zusatzeinrichtung registrieren                                                                        |
|                                                                                                    |
| Installations- und Benutzernandbuch 1                                                                 |
| Einfuhrung                                                                                            |
| Produktbeschreibung                                                                                   |
| Beschreibung der Software                                                                             |
| Vorbereitungen                                                                                        |
| Systemvoraussetzung 3                                                                                 |
| Handhabungsanweisungen 3                                                                              |
| Ansichten des Produkts                                                                                |
| Vorderansicht des Laufwerks                                                                           |
| Rückansicht des Laufwerks                                                                             |
| Laufwerk installieren                                                                                 |
| Schritt 1: Computer öffnen 5                                                                          |
| Schritt 2: Laufwerk auspacken                                                                         |
| Schritt 3: IDE-Anschluss auswählen 5                                                                  |
| Schritt 4: Konfigurationsbrücke einstellen                                                            |
| Schritt 5: Laufwerk in der Position montieren                                                         |
| Schritt 6. Kahal am Laufwark anaphiofan                                                               |
| Schritt 7: Handssansingtelletion been den                                                             |
| Schrift 7: Hardwareinstallation beenden 8                                                             |
| Schritt 8: Computerkonfiguration aktualisieren 8<br>Schritt 9: Software des CD RW Laufworks installie |
| schille 7. Software des CD-KW-Laufwerks installe-                                                     |
|                                                                                                    |
| CD-RS und CD-RWS verwenden                                                                            |
|                                                                                                    |
| CDs verwenden und pflegen                                                                             |
| CD-RW-Laufwerk pflegen                                                                                |
| CD einlegen                                                                                           |
| CD manuell entnehmen                                                                                  |
| Unter Windows XP integrierte Aufzeichnungs-                                                           |
| funktion für das CD-RW-Laufwerk verwenden . 12                                                        |
| IBM Drive Letter Access (DLA) verwenden                                                               |
| Programm "LIDE Reader" für Windows 98 Win-                                                            |
| dows NT 4.0 oder Windows Me verwenden 13                                                              |
| Dragramm "Decord New" workenden 13                                                                    |
| Frogramm Recordinow verwenden                                                                         |
| Anhang A. Tachnischa Datan zum Bra-                                                                   |
| Annang A. Technische Daten zum FTO-                                                                   |
| dukt                                                                                                  |
|                                                                                                    |
| Annang B. Fehlerbehebung                                                                              |
| Fehlerbehebung                                                                                        |
| Der Computer oder das CD-RW-Laufwerk funkti-                                                          |
| onieren nicht ordnungsgemäß, bzw. die Betriebs-                                                       |
| anzeige leuchtet nicht.                                                                               |
|                                                                                                    |

| CD-RW-Datentrager kann nicht formatiert wer-                                                                                                    |                                                                                                    |
|----------------------------------------------------------------------------------------------------|----------------------------------------------------------------------------------------------------|
| den                                                                                                    | 20                                                                                                    |
| Ein Mehrfachsitzungsdatenträger kann nicht                                                                                                    |                                                                                                    |
| erstellt werden                                                                                                    | 20                                                                                                    |
| Auf einen CD-R- oder CD-RW-Datenträger kann                                                                                                    |                                                                                                    |
| nicht geschrieben werden.                                                                                                    | 20                                                                                                    |
| Sie können die CD nicht entnehmen.                                                                                                    | 21                                                                                                    |
| Sie können nicht von der CD lesen, nachdem der                                                                                                    |                                                                                                    |
| Schreibvorgang auf die CD ausgeführt wurde                                                                                                    | 21                                                                                                    |
| Sie können nicht auf das CD-RW-Laufwerk                                                                                                    |                                                                                                    |
| zugreifen, oder das Laufwerksymbol wird nicht                                                                                                    |                                                                                                    |
| angezeigt (Windows XP)                                                                                                    | 22                                                                                                    |
| Die CD kann nicht gelesen werden.                                                                                                    | 22                                                                                                    |
| Von der CD werden keine Töne wiedergegeben                                                                                                    | 22                                                                                                    |
| Die Anschlüsse an den bereitgestellten Audioka-                                                                                                    |                                                                                                    |
| beln passen nicht zu dem Anschluss an der                                                                                                    |                                                                                                    |
| Audiokarte                                                                                                    | 23                                                                                                    |
| Beim Kopieren von CDs oder beim Erstellen von                                                                                                    |                                                                                                    |
| Daten-CDs empfangen Sie Fehlernachrichten, die                                                                                                    |                                                                                                    |
| auf einen Pufferunterlauf hindeuten                                                                                                    | 23                                                                                                    |
| Ihr Computer wird nicht heruntergefahren bzw.                                                                                                    |                                                                                                    |
| in den Standby-Modus gesetzt                                                                                                    | 23                                                                                                    |
| Ihr Computer blockiert beim Starten                                                                                                    | 23                                                                                                    |
|                                                                                                    |                                                                                                    |
|                                                                                                    |                                                                                                    |
| Annang C. Einstellungen der Einneiten-                                                                                                    |                                                                                                    |
| treiberkonfiguration anpassen                                                                                                    | 25                                                                                                    |
| Annang C. Einstellungen der Einneiten-<br>treiberkonfiguration anpassen<br>Parameter "Auto Insert Notify" und "DMA" unter                                                                                                    | 25                                                                                                    |
| Annang C. Einstellungen der Einneiten-<br>treiberkonfiguration anpassen<br>Parameter "Auto Insert Notify" und "DMA" unter<br>Windows Me ändern                                                                                                    | <b>25</b>                                                                                                    |
| Annang C. Einstellungen der Einneiten-<br>treiberkonfiguration anpassen<br>Parameter "Auto Insert Notify" und "DMA" unter<br>Windows Me ändern                                                                                                    | <b>25</b>                                                                                                    |
| Annang C. Einstellungen der Einneiten-<br>treiberkonfiguration anpassen<br>Parameter "Auto Insert Notify" und "DMA" unter<br>Windows Me ändern                                                                                                    | <b>25</b><br>25<br>25                                                                                                    |
| Annang C. Einstellungen der Einneiten-<br>treiberkonfiguration anpassen<br>Parameter "Auto Insert Notify" und "DMA" unter<br>Windows Me ändern<br>Einstellung des Parameters "DMA" auf der Arbeits-<br>oberfläche von Windows XP ändern                                                                                                    | <b>25</b><br>25<br>25                                                                                                    |
| Annang C. Einstellungen der Einneiten-<br>treiberkonfiguration anpassen<br>Parameter "Auto Insert Notify" und "DMA" unter<br>Windows Me ändern                                                                                                    | <b>25</b><br>25<br>25<br>25                                                                                                    |
| Annang C. Einstellungen der Einneiten-<br>treiberkonfiguration anpassen<br>Parameter "Auto Insert Notify" und "DMA" unter<br>Windows Me ändern<br>Einstellung des Parameters "DMA" auf der Arbeits-<br>oberfläche von Windows XP ändern                                                                                                    | <b>25</b><br>25<br>25<br>26                                                                                                    |
| Annang C. Einstellungen der Einneiten-<br>treiberkonfiguration anpassen<br>Parameter "Auto Insert Notify" und "DMA" unter<br>Windows Me ändern<br>Einstellung des Parameters "DMA" auf der Arbeits-<br>oberfläche von Windows XP ändern                                                                                                    | <b>25</b><br>25<br>25<br>26                                                                                                    |
| Annang C. Einstellungen der Einneiten-<br>treiberkonfiguration anpassen<br>Parameter "Auto Insert Notify" und "DMA" unter<br>Windows Me ändern<br>Einstellung des Parameters "DMA" auf der Arbeits-<br>oberfläche von Windows XP ändern                                                                                                    | <ul> <li>25</li> <li>25</li> <li>25</li> <li>26</li> <li>27</li> </ul>                                                                                                    |
| Anhang C. Einstellungen der Einneiten-<br>treiberkonfiguration anpassen<br>Parameter "Auto Insert Notify" und "DMA" unter<br>Windows Me ändern<br>Einstellung des Parameters "DMA" auf der Arbeits-<br>oberfläche von Windows XP ändern                                                                                                    | <ol> <li>25</li> <li>25</li> <li>25</li> <li>26</li> </ol>                                                                                                    |
| Anhang C. Einstellungen der Einneiten-<br>treiberkonfiguration anpassen<br>Parameter "Auto Insert Notify" und "DMA" unter<br>Windows Me ändern                                                                                                    | <ol> <li>25</li> <li>25</li> <li>25</li> <li>26</li> <li>27</li> <li>27</li> <li>27</li> <li>27</li> <li>27</li> <li>27</li> <li>27</li> <li>27</li> <li>27</li> </ol>                                                                                                    |
| Anhang C. Einstellungen der Einneiten-<br>treiberkonfiguration anpassen<br>Parameter "Auto Insert Notify" und "DMA" unter<br>Windows Me ändern                                                                                                    | <ol> <li>25</li> <li>25</li> <li>25</li> <li>26</li> <li>27</li> <li>27</li> <li>27</li> <li>27</li> <li>27</li> <li>27</li> <li>27</li> <li>27</li> <li>27</li> <li>27</li> <li>27</li> <li>27</li> <li>27</li> <li>27</li> <li>27</li> <li>27</li> <li>27</li> <li>27</li> </ol>                                                                                                    |
| Annang C. Einstellungen der Einneiten-<br>treiberkonfiguration anpassen         Parameter "Auto Insert Notify" und "DMA" unter         Windows Me ändern         Einstellung des Parameters "DMA" auf der Arbeits-<br>oberfläche von Windows XP ändern         Parameter "DMA" für Windows 2000 Professional<br>aktivieren         Anhang D. Product warranty and sup-<br>port information         Warranty information         Warranty period         Service and Support         Warranty information on the World Wide Web                                                                                                    | 25<br>25<br>25<br>26<br>26<br>27<br>27<br>27<br>27<br>27<br>27                                                                                                    |
| Annang C. Einstellungen der Einneiten-<br>treiberkonfiguration anpassen         Parameter "Auto Insert Notify" und "DMA" unter         Windows Me ändern         Einstellung des Parameters "DMA" auf der Arbeits-<br>oberfläche von Windows XP ändern         Parameter "DMA" für Windows 2000 Professional<br>aktivieren         Anhang D. Product warranty and sup-<br>port information         Warranty information         Warranty period         Service and Support         Warranty information on the World Wide Web         Online technical support                                                                                                    | 25<br>25<br>25<br>26<br>27<br>27<br>27<br>27<br>27<br>27<br>27<br>27                                                                                                    |
| Annang C. Einstellungen der Einneiten-<br>treiberkonfiguration anpassen         Parameter "Auto Insert Notify" und "DMA" unter         Windows Me ändern         Einstellung des Parameters "DMA" auf der Arbeits-<br>oberfläche von Windows XP ändern         Oberfläche von Windows XP ändern         Parameter "DMA" für Windows 2000 Professional<br>aktivieren         Anhang D. Product warranty and sup-<br>port information         Warranty information         Warranty period         Service and Support         Warranty information on the World Wide Web<br>Online technical support                                                                                                    | 25<br>25<br>25<br>26<br>27<br>27<br>27<br>27<br>27<br>27<br>27<br>27<br>27<br>27<br>28                                                                                                    |
| Annang C. Einstellungen der Einneiten-<br>treiberkonfiguration anpassen         Parameter "Auto Insert Notify" und "DMA" unter         Windows Me ändern         Einstellung des Parameters "DMA" auf der Arbeits-<br>oberfläche von Windows XP ändern         Parameter "DMA" für Windows 2000 Professional<br>aktivieren         Anhang D. Product warranty and sup-<br>port information         Warranty information         Warranty period         Service and Support         Warranty information on the World Wide Web<br>Online technical support         Online technical support         IBM Statement of Limited Warranty Z125-4753-06                                                                                            | 25<br>25<br>25<br>26<br>27<br>27<br>27<br>27<br>27<br>27<br>28                                                                                                    |
| Annang C. Einstellungen der Einneiten-<br>treiberkonfiguration anpassen         Parameter "Auto Insert Notify" und "DMA" unter         Windows Me ändern         Einstellung des Parameters "DMA" auf der Arbeits-         oberfläche von Windows XP ändern         Parameter "DMA" für Windows 2000 Professional         aktivieren         Anhang D. Product warranty and sup-<br>port information         Warranty information         Warranty period         Service and Support         Warranty information on the World Wide Web         Online technical support         Telephone technical support         IBM Statement of Limited Warranty Z125-4753-06                                                                          | 25<br>25<br>25<br>26<br>27<br>27<br>27<br>27<br>27<br>27<br>27<br>28<br>29                                                                                                    |
| Annang C. Einstellungen der Einneiten-<br>treiberkonfiguration anpassen         Parameter "Auto Insert Notify" und "DMA" unter         Windows Me ändern         Einstellung des Parameters "DMA" auf der Arbeits-         oberfläche von Windows XP ändern         Parameter "DMA" für Windows 2000 Professional         aktivieren         Anhang D. Product warranty and sup-<br>port information         Warranty information         Warranty period         Service and Support         Warranty information on the World Wide Web         Online technical support         Telephone technical support         IBM Statement of Limited Warranty Z125-4753-06         8/2000       Part 1 - General Terms.                             | <ul> <li>25</li> <li>25</li> <li>25</li> <li>26</li> <li>27</li> <li>27</li> <li>27</li> <li>27</li> <li>27</li> <li>27</li> <li>27</li> <li>28</li> <li>29</li> <li>29</li> <li>29</li> <li>29</li> <li>29</li> </ul>                                                                                                    |
| Annang C. Einstellungen der Einneiten-<br>treiberkonfiguration anpassen         Parameter "Auto Insert Notify" und "DMA" unter         Windows Me ändern       Einstellung des Parameters "DMA" auf der Arbeits-<br>oberfläche von Windows XP ändern         Parameter "DMA" für Windows 2000 Professional<br>aktivieren         Anhang D. Product warranty and sup-<br>port information         Warranty information         Warranty period         Service and Support         Warranty information on the World Wide Web         Online technical support         Telephone technical support         IBM Statement of Limited Warranty Z125-4753-06         8/2000         Part 1 - General Terms.         Part 2 - Country-unique Terms | <ul> <li>25</li> <li>25</li> <li>25</li> <li>26</li> <li>27</li> <li>27</li> &lt;</ul> |
| Annang C. Einstellungen der Einneiten-<br>treiberkonfiguration anpassen         Parameter "Auto Insert Notify" und "DMA" unter         Windows Me ändern         Einstellung des Parameters "DMA" auf der Arbeits-<br>oberfläche von Windows XP ändern         Parameter "DMA" für Windows 2000 Professional<br>aktivieren         Anhang D. Product warranty and sup-<br>port information         Warranty information         Warranty period         Service and Support         Warranty information on the World Wide Web         Online technical support         IBM Statement of Limited Warranty Z125-4753-06         8/2000         Part 1 - General Terms.         Part 2 - Country-unique Terms                                   | 25<br>25<br>26<br>27<br>27<br>27<br>27<br>27<br>27<br>27<br>27<br>27<br>27<br>27<br>27<br>27                                                                                                    |
| Annang C. Einstellungen der Einneiten-<br>treiberkonfiguration anpassen         Parameter "Auto Insert Notify" und "DMA" unter         Windows Me ändern         Einstellung des Parameters "DMA" auf der Arbeits-<br>oberfläche von Windows XP ändern         Parameter "DMA" für Windows 2000 Professional<br>aktivieren         Anhang D. Product warranty and sup-<br>port information         Warranty information         Warranty period         Service and Support         Warranty information on the World Wide Web         Online technical support         IBM Statement of Limited Warranty Z125-4753-06         8/2000         Part 1 - General Terms.         Part 2 - Country-unique Terms                                   | 25<br>25<br>26<br>27<br>27<br>27<br>27<br>27<br>27<br>27<br>27<br>28<br>29<br>29<br>31<br>39                                                                                                    |

# Zu diesem Handbuch

Das vorliegende Handbuch enthält Anweisungen zur Installation, Konfiguration und Fehlerbehebung für das IBM<sup>®</sup> 48/24X/48X Max CD-RW-Laufwerk. Das Handbuch ist in die folgenden Abschnitte untergliedert:

## Installations- und Benutzerhandbuch

Dieser Abschnitt enthält die Produktbeschreibung sowie Installationsanweisungen in den folgenden Sprachen:

- Englisch
- Französisch
- Deutsch
- Spanisch
- Italienisch
- Tschechisch
- Slowakisch
- Brasilianisches Portugiesisch
- Vereinfachtes Chinesisch
- Traditionelles Chinesisch
- Japanisch

#### Anhänge

Die Anhänge enthalten einheitentreiberspezifische Konfigurationseinstellungen sowie Hilfe- und Serviceinformationen. Sie enthalten auch Bemerkungen und Informationen zu den Marken.

Anmerkung: Die Abbildungen in diesem Handbuch weichen möglicherweise leicht von der Hardware ab.

# Zusatzeinrichtung registrieren

Vielen Dank, dass Sie sich für dieses IBM Produkt entschieden haben. Bitte nehmen Sie sich etwas Zeit, um das von Ihnen verwendete Produkt zu registrieren und uns Informationen zu geben, mit denen wir Sie in Zukunft noch besser unterstützen können. Ihre Rückmeldung ist für uns bei der Entwicklung von Produkten und Services wertvoll, die für Sie von Bedeutung sind. Außerdem hilft uns Ihre Rückmeldung, bessere Möglichkeiten zur Kommunikation mit Ihnen zu entwickeln. Die Zusatzeinrichtung können Sie auf folgender Website registrieren:

http://www.ibm.com/pc/register

IBM sendet Ihnen Informationen und Aktualisierungen zu Ihrem registrierten Produkt zu, es sei denn, Sie geben in dem Fragebogen auf der Website an, dass Sie keine weiteren Informationen wünschen.

# Installations- und Benutzerhandbuch

Dieser Abschnitt enthält die Produktbeschreibung, Installationsanweisungen sowie Anweisungen zur Verwendung und Wartung des IBM 48X/24X/48X Max CD-RW-Laufwerks (ReWritable).

# Einführung

In diesem Abschnitt werden das Produkt und die zugehörige Software beschrieben. Er enthält darüber hinaus Angaben dazu, welche Hilfsmittel Sie zum Installieren dieser Zusatzeinrichtung benötigen.

## Produktbeschreibung

Mit dem IBM 48X/24X/48X Max CD-RW-Laufwerk können CD-RWs und CD-Rs (CD-Recordable) beschrieben und gelesen und CDs aus der Massenproduktion gelesen werden. Mit diesem Laufwerk erstellte CDs sind mit CD-ROM- und DVD-ROM-Laufwerken mit MR-Funktionalität (Multi-Read) kompatibel, mit denen CD-RW-Datenträger gelesen werden können, sowie mit herkömmlichen CD-ROM-Laufwerken ohne MR-Funktionalität, mit denen nur CD-Rs und CD-ROMs gelesen werden können.

Mit dem Laufwerk kann eine CD-R mit bis zu 48-facher gewöhnlicher CD-ROM-Geschwindigkeit beschrieben werden, wobei Daten mit bis zu 7200 KB<sup>1</sup> pro Sekunde aufgezeichnet werden. Mit dieser Geschwindigkeit kann eine CD-R in weniger als 3 Minuten beschrieben werden. CD-RWs und CD-Rs werden vom Laufwerk mit verschiedenen Geschwindigkeiten beschrieben. Hochgeschwindigkeits-CD-RWs können so bis zu 24mal schneller als herkömmliche CD-ROMs beschrieben werden, wobei Daten mit bis zu 3600 KB pro Sekunde aufgezeichnet werden. Mit dieser Geschwindigkeit kann eine CD-RW mit einer Laufzeit von 80 Minuten in weniger als fünf Minuten beschrieben werden. Das Lesen von Daten durch das Laufwerk erfolgt bis zu 48mal schneller als bei herkömmlichen CD-ROMs. Dies entspricht einer Geschwindigkeit von 7200 KB pro Sekunde.

Das Laufwerk enthält EasyWrite-Technologie. EasyWrite ist ein offener Industriestandard, der zur Verbesserung der Benutzerfreundlichkeit von CD-RWs entwickelt wurde. Zu seinen Vorzügen gehört die Formatierung im Hintergrund und die Behebung von physischen Beschädigungen durch das Laufwerk. Weitere Informationen finden Sie im Internet unter www.mt-rainier.org.

<sup>1.</sup> In Bezug auf Datenübertragungsgeschwindigkeiten entspricht ein KB ca. 1024 Bytes.

Das CD-RW-Laufwerk kann nur in einem Computer installiert werden, der über Integrated Drive Electronics (IDE) oder erweiterte IDE (EIDE) verfügt.

Zusätzlich zum vorliegenden Handbuch sind im Lieferumfang der Zusatzeinrichtung folgende Teile enthalten:

- 48x/24x/48x Max CD-RW-Laufwerk
- Ein Audiokabel
- Vier Befestigungsschrauben
- Ein IDE-Kabel
- CD Benutzerhandbuch und Software
- Laser Safety Guide

Sollte eines dieser Teile fehlen oder Beschädigungen aufweisen, wenden Sie sich bitte an Ihre Verkaufsstelle. Bewahren Sie den Kaufbeleg sorgfältig auf. Sie benötigen ihn ggf. zur Inanspruchnahme von Garantieservice. Zu den Gewährleistungsbedingungen siehe Anhang D, "Product warranty and support information" auf Seite 27.

## Beschreibung der Software

Die CD Benutzerhandbuch und Software enthält folgende Software:

- IBM RecordNow: Mit diesem Programm können Sie CDs auf verschiedene Arten beschreiben: Sie können mit der Funktion zum Kopieren von CDs Sicherungskopien Ihrer CDs erstellen, aus Dateien auf Ihrer Festplatte Daten-CDs erstellen und aus MP3-Dateien oder aus anderen Audio-CDs neue Audio-CDs erstellen.
- IBM Drive Letter Access (DLA): Mit diesem Programm können Sie mit Hilfe eines Laufwerkbuchstabens auf das CD-RW-Laufwerk zugreifen und Dateien über die Windows-Befehlszeile oder durch Ziehen und Übergeben auf beschreibbare Datenträger kopieren.
- UDF Reader: Mit diesem Programm können Sie CDs lesen, die Sie mit dem Programm "DLA" auf einem anderen Computer beschrieben haben.

# Vorbereitungen

Lesen Sie vor Beginn der Installation die folgenden Informationen. Installieren Sie das Laufwerk in folgenden Schritten:

- 1. Bestimmen Sie, welcher IDE-Anschluss und welche entsprechende Konfigurationseinstellung verwendet werden soll.
- Befestigen Sie die Konfigurationsbrücke am Laufwerk bzw. ändern Sie deren Position. (Sie müssen dabei möglicherweise auch die Position der Konfigurationsbrücken an anderen Einheiten ändern.)
- 3. Installieren Sie das Laufwerk in einer Laufwerkposition.
- 4. Konfigurieren Sie das System.
- 5. Installieren Sie die Software.

Wenn Sie diese Anleitungen nicht verstehen oder sich im Hinblick auf die Ausführung dieser Schritte unsicher sind, wenden Sie sich zur Installation des CD-RW-Laufwerks an einen Computerfachmann.

## Systemvoraussetzung

Zu einer erfolgreichen Installation des Laufwerks muss der Computer folgende Systemvoraussetzungen erfüllen:

- Mikroprocessor: mindestens Intel<sup>®</sup> Pentium<sup>®</sup> (oder vergleichbar)
- RAM: mindestens 32 MB<sup>2</sup>
- IDE-Anschluss
- Interner Netzanschluss
- 5,25-Zoll-Laufwerkposition
- Eines der folgenden Betriebssysteme:
  - Microsoft Windows Millennium Edition (Me)
  - Microsoft Windows 2000 Professional
  - Microsoft Windows XP

Bei der Installation benötigen Sie möglicherweise einen Schlitz- oder einen Kreuzschlitz-Schraubendreher sowie die Dokumentation zum Computer. Halten Sie diese Dokumentation bereit.

## Handhabungsanweisungen

Beachten Sie zum Schutz des CD-RW-Laufwerks bei der Installation folgende Vorkehrungen:

- Gehen Sie mit dem Laufwerk sorgfältig um. Durch Fallenlassen oder Schütteln können die Komponenten im Inneren des Laufwerks beschädigt werden.
- Bewahren Sie das CD-RW-Laufwerk in der antistatischen Schutzhülle auf, bis Sie es im Computer installieren. Bewegen Sie sich möglichst wenig, da durch Körperbewegung statische Aufladung erzeugt wird.
- Schließen Sie das Netzkabel nicht mit Gewalt an. Dabei könnte der Anschluss oder das Laufwerk beschädigt werden.

<sup>2.</sup> In Bezug auf Speicherkapazität entspricht ein MB ca 1.000.000 Bytes. Die gesamte dem Benutzer zur Verfügung stehende Speicherkapazität kann je nach Betriebsumgebung variieren.

# Ansichten des Produkts

Die folgenden Abschnitte enthalten die Vorder- und Rückansicht des CD-RW-Laufwerks.

## Vorderansicht des Laufwerks

In der folgenden Abbildung sind die Teile zu erkennen, auf die in den Installationsanweisungen Bezug genommen wird.

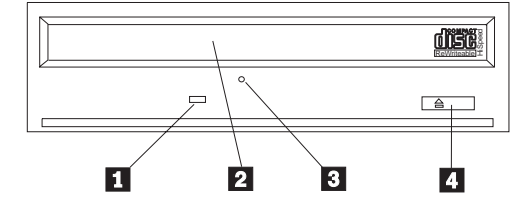

Anmerkung: Die tatsächlich vorhandene Frontblende kann (je nach Hersteller) von der hier abgebildeten Frontblende abweichen.

**1** Betriebsanzeige: Wenn diese Anzeige leuchtet, führt das Laufwerk gerade entweder einen Lese-, Schreib- oder Wiedergabevorgang von einer CD aus.

**2 CD-Schlitten**: Hier werden CDs eingelegt und entnommen.

**3** Öffnung zur manuellen Entnahme: Über diese Öffnung können Sie den CD-Entnahmemechanismus des Laufwerks auch betätigen, wenn die normalen Entnahmeverfahren nicht funktionieren.

**4 Taste zum Einlegen/Entnehmen**: Durch Drücken dieser Taste wird der CD-Schlitten geöffnet und geschlossen.

## Rückansicht des Laufwerks

In der folgenden Abbildung sind die Teile zu erkennen, auf die in den Installationsanweisungen Bezug genommen wird.

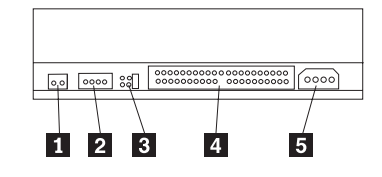

## **1** Reserved

**2** Audioausgangsanschluss: Über diesen Anschluss können Sie das CD-RW-Laufwerk an einen Sound Adapter anschließen.

**3** Konfigurationskontaktstifte: Mit diesen Kontaktstiften wird die Laufwerkkonfiguration eingestellt.

**4 IDE-Anschluss**: Über diesen Anschluss können Sie das CD-RW-Laufwerk an ein IDE-Kabel anschließen.

**5** Gleichstromanschluss: Über diesen Anschluss können Sie das CD-RW-Laufwerk an das Netzkabel des Computers anschließen.

# Laufwerk installieren

Installieren Sie das Laufwerk folgendermaßen im Computer:

# Schritt 1: Computer öffnen

Gehen Sie beim Öffnen des Computers folgendermaßen vor:

- 1. Schalten Sie den Computer und alle angeschlossenen Einheiten aus.
- 2. Ziehen Sie die Netzkabel vom Computer und von allen angeschlossenen Einheiten ab.
- 3. Entfernen Sie die Abdeckung des Computers. Befolgen Sie dabei die Anweisungen in der Dokumentation zum Computer.

# Schritt 2: Laufwerk auspacken

Gehen Sie beim Auspacken des Laufwerks folgendermaßen vor:

- 1. Um eventuell angesammelte statische Aufladung zu entladen, berühren Sie mindestens zwei Sekunden lang eine unlackierte Metalloberfläche. Berühren Sie anschließend mit der Schutzhülle, in der sich das Laufwerk befindet, mindestens zwei Sekunden lang eine unlackierte Metalloberfläche.
- 2. Nehmen Sie das Laufwerk aus der Schutzhülle.

Falls Sie das Laufwerk vorübergehend abstellen müssen, legen Sie die antistatische Schutzhülle auf eine flache, gepolsterte Oberfläche und das Laufwerk mit der Komponentenseite nach oben auf die Schutzhülle.

## Schritt 3: IDE-Anschluss auswählen

Neuere Computer verfügen in der Regel über zwei IDE-Anschlüsse. Wenn dies für Ihren Computer zutrifft, schließen Sie das CD-RW-Laufwerk an den zweiten Anschluss an. Der zweite IDE-Anschluss befindet sich in der Regel unmittelbar neben dem ersten IDE-Anschluss, der mit dem Festplattenlaufwerk verbunden ist. Von der Auswahl des IDE-Anschlusses und der Kabelposition hängt es ab, welche Konfigurationsbrückeneinstellung für das Laufwerk verwendet werden muss. Anweisungen zur Konfigurationsbrückeneinstellung finden Sie im Abschnitt "Schritt 4: Konfigurationsbrücke einstellen" auf Seite 6.

- Wenn Sie über zwei IDE-Anschlüsse verfügen, schließen Sie das CD-RW-Laufwerk mit dem im Lieferumfang des Laufwerks enthaltenen IDE-Kabel an den zweiten IDE-Anschluss an. Wenn das CD-RW-Laufwerk die einzige an den zweiten IDE-Anschluss angeschlossene Einheit ist, verwenden Sie die Konfigurationseinstellung für eine übergeordnete Einheit. Ist zusätzlich zum CD-RW-Laufwerk noch eine andere Einheit an den zweiten IDE-Anschluss angeschlossen, verwenden sie die Konfigurationseinstellung für eine untergeordnete Einheit.
- Wenn Sie das CD-RW-Laufwerk an denselben IDE-Anschluss wie eine schnellere Einheit, wie z. B. ein Festplattenlaufwerk, anschließen müssen, verwenden Sie die Einstellung für untergeordnete Einheiten für das CD-RW-Laufwerk und die Einstellung für übergeordnete Einheiten für die schnellere Einheit. In einigen Fällen erfordert das Festplattenlaufwerk eine Einstellung für eine übergeordnete Einheit mit vorhandener untergeordneter Einheit, wenn eine andere Einheit, die mit demselben Kabel angeschlossen ist, als untergeordnet konfiguriert ist. Nähere Informationen zur Einstellung von Konfigurationsbrücken auf anderen Einheiten finden Sie in der Dokumentation zum Computer oder zur entsprechenden Einheit.

• Einige Computer anderer Hersteller als IBM unterstützen die Festlegung der Einstellung über die Kabelposition. Dabei bestimmt die Anschlussposition einer Einheit am Kabel darüber, welche Einheit übergeordnet und welche untergeordnet ist. Ob Ihr Computer diese Einstellung unterstützt, können Sie der Dokumentation zu Ihrem Computer entnehmen.

# Schritt 4: Konfigurationsbrücke einstellen

In der folgenden Abbildung sind die Einstellung für eine übergeordnete Einheit 1, die Einstellung für eine untergeordnete Einheit 2 und die Festlegung der Einstellung über die Kabelposition 3 dargestellt. Konfigurieren Sie das CD-RW-Laufwerk, indem Sie eine Brücke über einem Kontaktstiftpaar einsetzen, das der Position entspricht, die Sie in Schritt 3 ausgewählt haben.

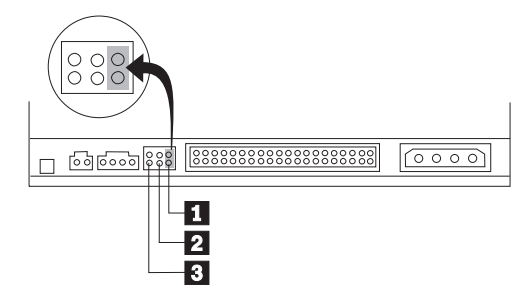

- Wenn Sie das Laufwerk als übergeordnet einrichten, setzen Sie die Brücke in der Position 1 ein. (Dies ist die Standardposition bei Auslieferung des Laufwerks.) Wenn sich im IDE-Anschluss eine weitere Einheit befindet, überprüfen Sie, ob diese als untergeordnet konfiguriert ist.
- Wenn Sie das Laufwerk als untergeordnet einrichten, setzen Sie die Brücke in der Position 2 ein. Überprüfen Sie, ob die andere Einheit im IDE-Anschluss als übergeordnet konfiguriert ist (bzw. als übergeordnet mit vorhandener untergeordneter Einheit).
- Wenn Sie das Laufwerk mit Festlegung der Einstellung über die Kabelposition einrichten, setzen Sie die Brücke in der Position 3 ein. Wenn sich im IDE-Anschluss eine weitere Einheit befindet, überprüfen Sie, ob diese ebenfalls mit Festlegung der Einstellung über die Kabelposition konfiguriert ist.

# Schritt 5: Laufwerk in der Position montieren

Achtung: Verwenden Sie für das Laufwerk nur die Befestigungsschrauben, die im Lieferumfang der Zusatzeinrichtung enthalten sind. Durch die Verwendung zu langer Schrauben kann das Laufwerk beschädigt werden.

Sie können das CD-RW-Laufwerk entweder horizontal oder vertikal im Computer montieren. Wenn Sie das Laufwerk vertikal montieren, müssen Sie CDs, die Sie in das Laufwerk einlegen, sichern, bevor Sie den Laufwerkeinbaurahmen schließen. Andernfalls kann das CD-RW-Laufwerk die CD nicht richtig lesen. Weitere Anweisungen zum Sichern von CDs in einem vertikal montierten Laufwerk finden Sie im Abschnitt "CD einlegen" auf Seite 11.

 Schieben Sie das Laufwerk in die Position. Für Ihren Computer gelten möglicherweise besondere Prozeduren zum Installieren von Speichereinheiten. Genauere Anweisungen dazu finden Sie in der Dokumentation zu Ihrem Computer.

- 2. Richten Sie die Schraublöcher der Laufwerkposition an den Gewindebohrungen im Laufwerksgehäuse oder in der Laufwerkhalterung aus. Verwenden Sie dabei unbedingt die im Lieferumfang des Laufwerks enthaltenen Befestigungsschrauben. Durch die Verwendung von Schrauben falscher Größe kann das Laufwerk beschädigt werden. Drehen Sie die Schrauben erst lose ein, um ihren Sitz zu überprüfen. Gewöhnlich werden auf jeder Seite zwei Schrauben eingesetzt.
- **3**. Überprüfen Sie die Ausrichtung der Schrauben, und ziehen Sie sie anschließend fest, aber nicht zu fest.

## Schritt 6: Kabel am Laufwerk anschließen

Schließen Sie die Kabel folgendermaßen an das CD-RW-Laufwerk an:

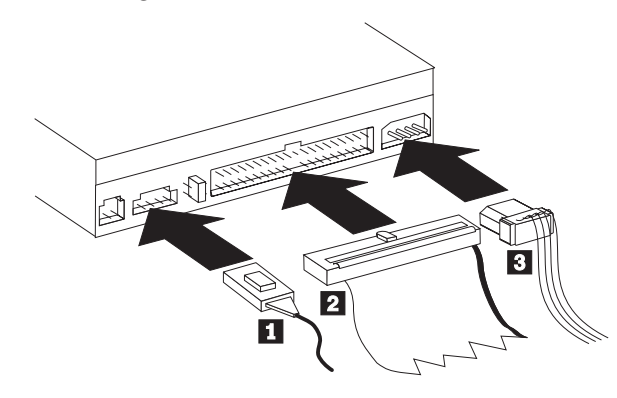

- Wenn Sie das CD-RW-Laufwerk an einen Sound Adapter oder an die Sound-Funktion der Systemplatine anschließen möchten, nehmen Sie die im Lieferumfang enthaltenen Audiokabel zur Hand und prüfen Sie, welches Kabel am besten zum CD-Audioeingangsanschluss am Sound Adapter passt. Schließen Sie das eine Ende des ausgewählten Audiokabels an den Audioausgangsanschluss
   und das andere Ende an den CD-Audioeingangsanschluss des Sound Adapters an. Heben Sie das andere Kabel für den Fall, dass Sie später einen anderen Sound Adapter verwenden, auf.
  - **Anmerkung:** Einige Computer weisen einen kleineren Anschluss auf, der mit dem im Lieferumfang enthaltenen Audiokabel nicht kompatibel ist. In diesem Fall müssen Sie sich ein neues Audiokabel besorgen.
- Schließen Sie einen 40-poligen IDE-Kabelstecker 2 an den IDE-Anschluss des Laufwerks an. Das Kabel muss dabei mit der farblich gekennzeichneten Kante zum Netzkabelanschluss 3 hin gerichtet sein. Wenn kein Kabel an den IDE-Anschluss angeschlossen ist oder wenn das IDE-Kabel nur einen einzigen Einheitenanschluss aufweist, verwenden Sie das im Lieferumfang dieser Zusatzeinrichtung enthaltene IDE-Kabel. Schließen Sie in diesem Fall das eine Ende des Kabels an den IDE-Anschluss auf der Systemplatine oder am IDE-Adapter und das andere Ende an das CD-RW-Laufwerk an.
- Nehmen Sie eines der freien Netzkabel zur Hand, die an den Versorgungsstromkreis des Computers angeschlossen sind, und schließen Sie das vierpolige Netzkabel 3 an den Gleichstromanschluss des CD-RW-Laufwerks an.

# Schritt 7: Hardwareinstallation beenden

Beenden Sie die Hardwareinstallation wie folgt:

- 1. Überprüfen Sie, ob das Laufwerk sicher montiert ist und ob die Anschlüsse fest sitzen.
- 2. Überprüfen Sie, ob die Kabel nicht von der Abdeckung eingeklemmt sind und die Ventilatorflügel und Luftströme nicht behindern.
- 3. Bringen Sie die Computerabdeckung wieder an.
- 4. Schließen Sie alle Einheiten wieder an und überprüfen Sie den Anschluss aller möglicherweise getrennten Einheiten, wie z. B. Tastatur, Maus oder Bildschirm.
- 5. Schließen Sie alle Netzkabel an Netzsteckdosen an.

## Schritt 8: Computerkonfiguration aktualisieren

Führen Sie nach Beendigung der Hardwareinstallation einen Neustart durch. Beim Wiedereinschalten des Computers erscheint in der Regel eine Anzeige mit Informationen zu den Konfigurationseinstellungen. Ist dies nicht der Fall, lesen Sie die Informationen zum Zugreifen auf das Konfigurationsdienstprogramm in der Dokumentation zum Computer.

Bei den meisten IBM Computern können Sie die Konfigurationsdaten anzeigen, indem Sie beim Systemstart, während die IBM Grafik oben rechts auf dem Bildschirm angezeigt wird, die Taste F1 drücken. Nachdem Sie die Konfigurationsdaten gelesen haben, speichern Sie eventuelle Änderungen und verlassen Sie die Anzeige.

## Schritt 9: Software des CD-RW-Laufwerks installieren

Die CD *Benutzerhandbuch und Software* enthält zwei Softwareanwendungen für die CD-Schreibfunktionen des CD-RW-Laufwerks:

- IBM RecordNow
- IBM Drive Letter Access (DLA)

Außerdem enthält die CD eine weitere Anwendung, die Ihnen zusätzliche Verwendungsmöglichkeiten bietet.

UDF Reader

Weitere Informationen zu diesen Anwendungen finden Sie im Abschnitt "Beschreibung der Software" auf Seite 2.

Installieren Sie diese Anwendungen wie folgt:

- 1. Legen Sie die CD Benutzerhandbuch und Software in das CD-RW-Laufwerk ein.
- 2. Falls die CD automatisch startet, befolgen Sie die angezeigten Anweisungen. Anderenfalls gehen Sie folgendermaßen vor:
  - a. Klicken Sie auf **Start->Ausführen**, und geben Sie *e*:\engage.bat ein, wobei *e*: für den Laufwerkbuchstaben des CD-ROM-Laufwerks steht.
  - b. Klicken Sie auf **OK**.
- 3. Wählen Sie eine Sprache aus.
- 4. Wählen Sie die Anwendung aus, die Sie installieren möchten.
- 5. Befolgen Sie die angezeigten Anweisungen.

# **CD-Rs und CD-RWs verwenden**

Mit dem CD-RW-Laufwerk können sowohl CD-Rs als auch CD-RWs beschrieben werden. CD-RWs können mehrere Male beschrieben und gelöscht werden, CD-Rs hingegen nur einmal.

## Hinweise:

- 1. CD-Rs können mit den meisten Audio-CD-Spielern wiedergegeben werden, CD-RWs hingegen nur mit bestimmten Modellen.
- 2. CD-R-Datenträger werden nach der Schreibgeschwindigkeit klassifiziert. Für den Schreibzugriff 48x ist ein Datenträger mit 48x erforderlich. Optimale Ergebnisse erzielen Sie, wenn Sie die Schreibgeschwindigkeit auf die Übertragungsrate des Datenträgers beschränken. Mit Hilfe der im Lieferumfang der Zusatzeinrichtung enthaltenen Software "RecordNow" können Sie die maximale Aufzeichnungsgeschwindigkeit begrenzen.
- 3. CD-RW-Datenträger werden ebenfalls nach Schreibgeschwindigkeit klassifiziert. Das IBM 48X/24X/48X Max CD-RW-Laufwerk unterstützt nur das Beschreiben von CD-RWs ab einer Geschwindigkeit von 4x. Die maximale Schreibgeschwindigkeit ist auf der Verpackung des Datenträgers oder auf dem Datenträger selbst angegeben.
- 4. Die folgende Tabelle enthält die Kompatibilitätsübersicht für CD-RW-Datenträger mit sehr hoher, hoher und mit niedriger Übertragungsgeschwindigkeit:

| Leistungsbeurteilung des Datenträgers                                                                                                    | Schreiben         |
|----------------------------------------------------------------------------------------------------|-------------------|
| Keine Leistungsbeurteilung, 2x                                                                                                    | Nicht unterstützt |
| COMPACT<br>COSC<br>ReWritable                                                                                                    |                   |
| Multispeed, 1x2x4x, 4x, 1x-4x                                                                                                    | Ja                |
| COMPACT<br>CONSC<br>ReWritable                                                                                                    |                   |
| High Speed, 4x-10x, 4x-12x, 8-10x                                                                                                    | Ja                |
| <b>Compact</b> 2<br>BeWritable)<br><sup>1</sup> / <sub>2</sub><br><sup>1</sup> / <sub>2</sub><br><sup>1</sup> |                   |
| Sehr hohe Übertragungsgeschwindigkeit                                                                                                    | Ja                |
|                                                                                                    |                   |

## Laufwerk verwenden

In diesem Abschnitt wird die Verwendung und Pflege der CDs und des CD-RW-Laufwerks sowie das Einlegen von CDs in das CD-RW-Laufwerk behandelt.

## CDs verwenden und pflegen

CDs sind Datenträger mit hoher Speicherdichte, die sorgfältig behandelt und sauber gehalten werden müssen, damit ihre Lesbarkeit gewahrt wird. Durch folgende Vorkehrungen können Sie die Funktionsdauer Ihrer CDs erhöhen:

Achtung: Durch das Säubern einer CD mit kreisförmigen Bewegungen können Daten verloren gehen.

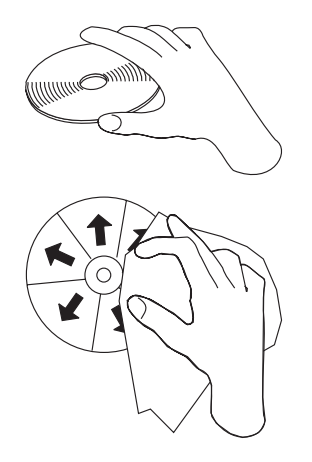

- Berühren Sie eine CD nur an den Kanten oder am Loch in der Mitte. Vermeiden Sie es, die Oberfläche der CD zu berühren.
- Entfernen Sie Staub oder Fingerabdrücke von einer CD, indem Sie sie mit einem weichen, fusselfreien Tuch von innen nach außen abwischen.
- Beschreiben Sie die Oberfläche einer CD nicht.
- Setzen Sie eine CD nicht direkter Sonneneinstrahlung aus.
- Reinigen Sie CDs nicht mit gewöhnlichen Reinigern.
- Biegen Sie CDs nicht.

## **CD-RW-Laufwerk pflegen**

Beachten Sie zum Schutz des CD-RW-Laufwerks während des Betriebs folgende Vorkehrungen:

- Entfernen Sie vor einem Bewegen des Laufwerks eventuell darin enthaltene CDs.
- Legen Sie keine anderen Objekte als CDs in das Laufwerk ein.
- Entfernen Sie die Abdeckung des Laufwerks nicht. Versuchen Sie nicht, das Laufwerk selber zu warten.
- Nehmen Sie das Laufwerk unter den folgenden Bedingungen nicht in Betrieb:
  - Bei hoher Temperatur, hoher Luftfeuchtigkeit oder bei direkter Sonneneinstrahlung
  - Bei starkem Schütteln, plötzlichen Erschütterungen oder auf einer schiefen Oberfläche
  - Bei starkem Staub

# **CD** einlegen

Legen Sie eine CD wie folgt in ein horizontal montiertes CD-RW-Laufwerk ein:

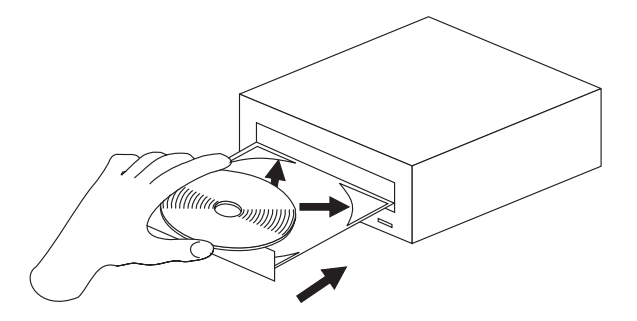

- 1. Drücken Sie die Taste zum Einlegen/Entnehmen. Der Laufwerkschlitten wird ausgefahren.
- 2. Legen Sie die CD in das CD-Fach.
- **3**. Schließen Sie das CD-Fach, indem Sie die Taste zum **Einlegen/Entnehmen** drücken oder indem Sie den Schlitten vorsichtig hineinschieben.

Achtung: Öffnen Sie den Schlitten nicht gewaltsam. Legen Sie keine anderen Objekte als CDs in den CD-Schlitten. Wenn der Schlitten sich durch Drücken der Taste zum Einlegen/Entnehmen nicht öffnet, verfahren Sie wie im Abschnitt "CD manuell entnehmen" auf Seite 12 beschrieben.

Legen Sie eine CD wie folgt in ein vertikal montiertes CD-RW-Laufwerk ein:

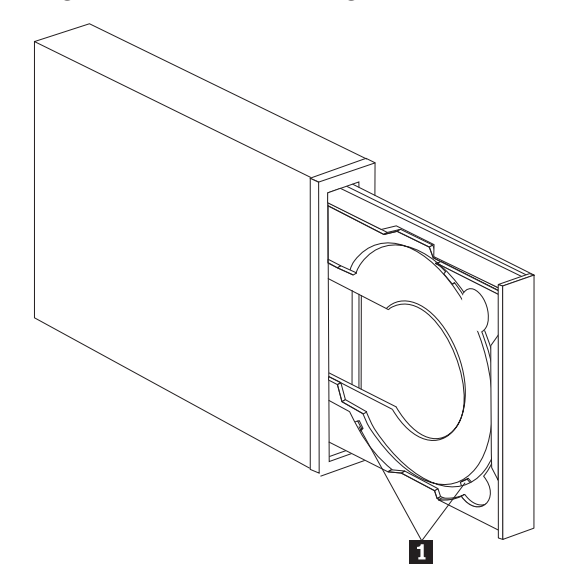

Anmerkung: Das tatsächlich vorhandene CD-Fach kann (je nach Hersteller) von dem hier abgebildeten CD-Fach abweichen.

- 1. Drücken Sie die Taste zum Einlegen/Entnehmen.
- Legen Sie die CD in den Laufwerkschlitten ein, und achten Sie dabei darauf, dass die CD hinter den Befestigungslaschen 1 einrastet.
- **3**. Schließen Sie das CD-Fach, indem Sie die Taste zum **Einlegen/Entnehmen** drücken oder indem Sie den Schlitten vorsichtig hineinschieben.

## CD manuell entnehmen

Wenn der Schlitten sich durch Drücken der Taste zum **Einlegen/Entnehmen** nicht öffnet, schalten Sie den Computer aus. Biegen Sie eine große Büroklammer wie in der Abbildung dargestellt gerade. Das gerade Ende muss mindestens 45 mm lang sein. Führen Sie das gerade Ende in die Öffnung für die manuelle Entnahme von CDs an der Vorderseite des Laufwerks ein (siehe "Vorderansicht des Laufwerks" auf Seite 4). Drücken Sie die Büroklammer in die Öffnung, bis der Schlitten sich öffnet. Ziehen Sie den Schlitten sorgfältig heraus, bis Sie die CD entnehmen können.

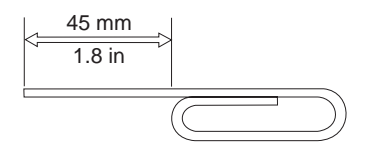

# Unter Windows XP integrierte Aufzeichnungsfunktion für das CD-RW-Laufwerk verwenden

Das CD-RW-Laufwerk ist vollständig kompatibel mit den Aufzeichnungsfunktionen von Windows XP. Wenn Sie das Betriebssystem Windows XP verwenden, können Sie Daten-CDs ohne zusätzlich installierte Software aufzeichnen. Wenn Sie die im Lieferumfang des CD-RW-Laufwerks enthaltene Software "DLA" installieren, werden die in Windows XP integrierten Aufzeichnungsfunktionen inaktiviert und die Formatierungs- und Aufzeichnungsfunktionen werden vom Programm "DLA" übernommen. CDs, die Sie mit den in Windos XP integrierten Aufzeichnungsfunktionen erstellen, können Sie unter den meisten Windows-Betriebssystemen verwenden, ohne dass bestimmte Programme für die Wiedergabe installiert sein müssen.

Sie können Dateien auf eine CD mit den in Windows XP integrierten Aufzeichnungsfunktionen kopieren, indem Sie die Dateien im Explorer zu dem entsprechenden Laufwerkbuchstaben verschieben. Die Dateien werden von Windows in einem temporären Verzeichnis gespeichert. Wenn Sie die Dateien auf die CD schreiben möchten, rufen Sie den Laufwerkbuchstaben auf und klicken Sie auf **Dateien auf CD schreiben**.

Anmerkung: Wenn Sie versuchen, die CD zu entnehmen, werden Sie aufgefordert, die Dateien zunächst aufzuzeichnen.

## IBM Drive Letter Access (DLA) verwenden

Das auf der CD *Benutzerhandbuch und Software* enthaltene Programm "IBM Drive Letter Access" (DLA) dient zum Schreiben von Daten auf CD-RW- und CD-R-Datenträger.

CD-RWs können auf zwei Arten formatiert werden: durch einfaches UDF oder durch UDF mit EasyWrite-Erweiterungen. Die EasyWrite-Erweiterungen ermöglichen die Formatierung einer CD im Hintergrund, während gleichzeitig Daten darauf geschrieben werden. Der Nachteil dieser bequemen Methode ist, dass mit EasyWrite beschriebene CDs nur von Computern mit einem UDF-Leseprogramm gelesen werden können. Formatieren Sie eine leere CD-R oder CD-RW wie folgt:

- 1. Legen Sie eine leere CD in das CD-RW-Laufwerk.
- 2. Rufen sie das Fenster Arbeitsplatz auf.
- **3**. Klicken Sie mit der rechten Maustaste auf das Symbol für das entsprechende Laufwerk und wählen Sie **Formatieren** aus.
- Markieren Sie das EasyWrite-Feld, um den Datenträger im Hintergrund zu formatieren, oder markieren Sie das Feld nicht, wenn sie eine normale Formatierung durchführen möchten.

Beschreiben Sie einen formatierten Datenträger wie folgt:

- 1. Legen Sie eine bereits formatierte CD in das CD-RW-Laufwerk ein. Die CD wird für Schreibzugriff eingerichtet.
- 2. Verschieben Sie Dateien durch Ziehen und Übergeben auf das Symbol des CD-RW-/CD-R-Laufwerks oder über Windows Explorer.

Sie können CD-R-Datenträger wie folgt mit anderen Computern kompatibel machen:

- 1. Klicken Sie im Fenster **Arbeitsplatz** mit der rechten Maustaste auf den Laufwerkbuchstaben.
- 2. Klicken Sie auf Kompatibilität herstellen.
- Anmerkung: CD-RW-Datenträger können mehrere Male beschrieben werden, CD-R-Datenträger hingegen nur einmal.
- Anmerkung: Bei EasyWrite-Datenträgern werden für das Aussetzen oder Herunterfahren des PCs 20 bis 60 Sekunden benötigt. Eine Unterbrechung dieses Prozesses führt zu Datenverlust.
- Anmerkung: Die Laufwerkbetriebsanzeige ist während der EasyWrite-Hintergrundformatierung nicht aktiv.

# Programm "UDF Reader" für Windows 98, Windows NT 4.0 oder Windows Me verwenden

Durch das Programm "UDF Reader" können Sie mit dem Programm "DLA" beschriebene CDs auf PCs lesen, auf denen das Programm "DLA" nicht installiert ist. Bei der Installation des Programms "DLA" in Ihrem System wird auch eine Kopie des Installationsprogramms für das Programm "UDF Reader" kopiert. Sie können das Programm "UDF Reader" auch auf anderen PCs installieren, um Ihre mit dem Programm "UDF Reader" erstellten CDs zu lesen.

- Anmerkung: Das Programm "UDF Reader" ist auf Computern, auf denen das Programm "DLA" installiert ist, nicht erforderlich. Es wird nur benötigt, um auf Computern ohne das Programm "DLA" Datenträger von Computern zu benutzen, auf denen das Programm "DLA" installiert ist.
- Anmerkung: Mit EasyWrite formatierte Datenträger können von Computern ohne das EasyWrite-UDF-Leseprogramm nicht gelesen werden.
- Anmerkung: Um mit dem Programm "DLA" formatierte CD-Rs auf Computern ohne CD-RW-Laufwerke zu lesen, verwenden Sie die Funktion Make Compatible, die im Menü mit den Laufwerkmerkmalen aufgeführt ist.

# Programm "RecordNow" verwenden

Mit der Software "RecordNow" ist es möglich, Audio-CDs und Daten-CDs zu beschreiben und bereits beschriebene CDs zu kopieren. Genaue Anweisungen zur Verwendung von RecordNow finden Sie in der Hilfe zu RecordNow. Sie können auf diese Hilfe zugreifen, indem Sie im Menü von RecordNow die Taste F1 drücken.

Unter Windows Me und Windows 2000 können Sie das Programm "RecordNow" starten, indem Sie **Start->Programme->IBM RecordNow** auswählen.

Unter Windows XP können Sie das Programm "RecordNow" starten, indem Sie auf **Start->Alle Programme->RecordNow** klicken.

Nachdem das Programm "RecordNow" gestartet wurde, wählen Sie eine der drei folgenden Funktionen aus:

- Exakte Kopie erstellen: Mit dieser Funktion können Sie Ihre CDs sichern oder Kopien von früher beschriebenen CDs erstellen. Nach Auswahl dieser Option werden Sie von RecordNow zuerst aufgefordert, die zu kopierende CD einzulegen, und anschließend, eine leere CD einzulegen.
- Musik-CD: Mit dieser Funktion können Sie eine Audio-CD erstellen. In der zweiten Anzeige werden Sie gefragt, ob Sie eine Audio-CD aus MP3- und Wave-Dateien auf Ihrer Festplatte oder auf der Grundlage von anderen Audio-CDs erstellen möchten. Sie erhalten ferner die Option, eine CD für einen MP3-Spieler zu erstellen - eine speziell formatierte Daten-CD, die in selbstständigen MP3-Spielern wiedergegeben werden kann.
- Daten-CD erstellen: Mit dieser Funktion können Sie eine CD mit Datendateien von Ihrer Festplatte erstellen. RecordNow fragt, ob Sie den Datenträger für DLA formatieren oder einen Datenträger für die gemeinsame Benutzung erstellen möchten. Sie werden von RecordNow aufgefordert, eine leere CD einzulegen. Anschließend wird eine Anzeige aufgerufen, in der Sie die Möglichkeit haben, Dateien zu ziehen und zu übergeben und Dateien auf Ihrer Festplatte zu suchen.
- Wenn RecordNow gestartet ist, können Sie auch zwei spezielle Operationen ausführen:
  - Wenn Sie auf die Schaltfläche Favorites klicken, können Sie ein zuvor gespeichertes will Audio-, Daten, MP3 oder CD-Image laden, um ||| eine neue Kopie zu brennen.
  - Das Übergeben eines ISO- oder GI-CD-Images in die Dateienfelder f
    ür eine Daten-CD zeichnet die Image-Datei ||| direkt auf die CD auf.
- Anmerkung: Sie können die Übertragungsgeschwindigkeit in RecordNow begrenzen, indem Sie "Options" auswählen und im Registerabschnitt "Advanced" aus der Dropdown-Liste mit dem Titel *Limit the Maximum recorder speed* die gewünschte Übertragungsgeschwindigkeit auswählen.

# Anhang A. Technische Daten zum Produkt

Der vorliegende Anhang enthält die folgenden Informationen:

- Physische Daten
- Anschlusswerte
- Umgebungsvoraussetzungen
- Übertragungsgeschwindigkeiten des Laufwerks bei Schreib-/Lesevorgängen
- Laufwerkleistung
- Formatierungsfunktionen

## **Physische Daten**

Die physischen Daten<sup>3</sup> des CD-RW-Laufwerks 48X/24X/48X Max sind in der folgenden Tabelle aufgelistet.

| Physische Daten: |        |
|------------------|--------|
| Höhe             | 42 mm  |
| Breite           | 149 mm |
| Länge            | 195 mm |
| Gewicht          | 1,0 kg |

## Anschlusswerte

In der folgenden Tabelle sind die Anschlusswerte für das CD-RW-Laufwerk 48X/24X/48X Max nach Spannungshöhe aufgelistet. Die Anschlusswerte werden am Netzanschluss des Laufwerks gemessen; es handelt sich um Nominalwerte.

| Anschlusswerte:                              |                   |                  |
|----------------------------------------------|-------------------|------------------|
| Spannung                                     | +12 V Gleichstrom | +5 V Gleichstrom |
| Die Stromprüfspannung in<br>Betrieb beträgt: | 1,5 A             | 0,9 A            |

<sup>3.</sup> Mit der Produktbeschreibung werden die Entwurfsziele der IBM formuliert, diese Daten dienen zu Vergleichszwecken; die tatsächlichen Ergebnisse können aufgrund vielfältiger Faktoren unterschiedlich ausfallen. Diese Produktdaten stellen keine Gewährleistung dar. Die Daten können ohne weitere Mitteilung geändert werden.

In der folgenden Tabelle sind die Umgebungsdaten für das CD-RW-Laufwerk aufgelistet. Sie können das Laufwerk vertikal oder horizontal installieren.

### Umgebungsvoraussetzungen

| Umgebungsvoraussetzungen:                      |               |                  |
|------------------------------------------------|---------------|------------------|
| Spezifikation                                  | In Betrieb    | Nicht in Betrieb |
| Temperatur (nicht kondensie-<br>rend)          | +5 bis +45 °C | -40 bis +60 °C   |
| Relative Feuchtigkeit (nicht<br>kondensierend) | 8 bis 80 %    | 5 bis 90 %       |

## Übertragungsgeschwindigkeit bei Schreib-/Lesevorgängen

In der folgenden Tabelle ist die Übertragungsgeschwindigkeit des CD-RW-Laufwerks bei Schreib-/Lesevorgängen aufgelistet.

| Übertragungsgeschwindigkeit des Laufwerks bei<br>Schreib-/Lesevorgängen |                                               |
|-------------------------------------------------------------------------|-----------------------------------------------|
| Funktion                                                                | Unterstützte Übertragungs-<br>geschwindigkeit |
| Lesevorgang (CD-ROM-/CD-R)                                              | 20 - 48x (CAV)                                |
| Lesevorgang (CD-ROM-/Audio                                              | 17 - 40x (CAV)                                |
| Schreibvorgang (CD-R-Datenträger)                                       | 20 - 48x (PCAV)                               |
| Schreibvorgang (CD-RW-Datenträger)                                      | 10 - 24x (CAV) oder 20 - 24 (P-CAV)           |

## Kompatibilität bei Datenträgergeschwindigkeit

In der folgenden Tabelle ist die Kompatibilität der Datenträgergeschwindigkeit für das CD-RW-Laufwerk aufgelistet.

| Funktion                                                                                                    | CD-R-Datenträger-<br>kompatibilität     | CD-RW-Datenträger-<br>kompatibilität         |
|----------------------------------------------------------------------------------------------------|-----------------------------------------|----------------------------------------------|
| Lesevorgänge                                                                                                    | ALLE                                    | ALLE                                         |
| Schreibvorgänge                                                                                                    | 4x, 8x, 12x, 16x, 24x, 32x,<br>40x, 48x | Multispeed (1x2x4x, 4x,<br>1x-4x)            |
|                                                                                                    |                                         | High Speed (4x - 10x, 8x -<br>10x, 10x, 12x) |
|                                                                                                    |                                         | Ultra Speed (24x)                            |
| Anmerkung: Die Datenträger- oder die Laufwerkgeschwindigkeit muss der aufgelisteten Geschwindigkeit bei Schreibvorgängen des Datenträgers entsprechen. |                                         |                                              |

## Technische Daten zur Laufwerkleistung

In der folgenden Tabelle sind die technischen Daten zur Laufwerkleistung des CD-RW-Laufwerks aufgelistet.

| Laufwerkleistung                                              |                                                                                                    |
|---------------------------------------------------------------|----------------------------------------------------------------------------------------------------|
| Funktion                                                      | Spezifikation                                                                                                    |
| Blockdatenübertragungsgeschwindigkeit                         | 16,7 MB (1 MB entspricht ungefähr<br>1.000.000 Bytes an Daten) pro Sekunde<br>(ATA PIO-Modus 4), 16,7 MB pro<br>Sekunde (ATA Multi-Word DMA-Modus<br>2), 33,3 MB pro Sekunde(Ultra DMA-<br>Modus 2) |
| Durchschnittliche Zugriffszeit (einschließlich<br>Latenzzeit) | 100 ms (20 - 48x, CAV)                                                                                                    |
| Cache (Lese-/Schreibvorgänge)                                 | 2 MB                                                                                                    |
| Datenträgerdurchmesser                                        | 12 cm (8 cm)                                                                                                    |
| Umdrehungsgeschwindigkeit (CD-ROM/CD-R)                       | 9800 - 10125 Umdrehungen pro Minute                                                                                                    |
| Mittlere Zeit zwischen auftretenden Fehlern                   | 100.000 Betriebstunden (Betriebszeit 10%)                                                                                                    |
| Pufferunterlaufschutz                                         | SuperLink <sup>®</sup> oder SmartBURN <sup>®</sup>                                                                                                    |

In der folgenden Tabelle sind die CD-Formatierungsfunktionen des Programms RecordNow aufgelistet. Dem Online-Benutzerhandbuch zur Software Veritas können die aktuellen Informationen zu den CD-Formatierungsfunktionen entnommen werden.

| Format                    | Kopierfunktion | Erstellungsfunktion |
|---------------------------|----------------|---------------------|
| CD-DA (Red Book)          | Ja             | Ja                  |
| CD+G                      | Ja             | Nein                |
| CD TEXT                   | Ja             | Ja                  |
| CD-ROM (Yellow Book)      | Ja             | Ja                  |
| CD-ROM XA (Modus 2)       | Ja             | Nein                |
| CD-I (Green Book)         | Ja             | Nein                |
| CD-I Bridge               | Nein           | Nein                |
| Video-CD (White Book)     | Ja             | Nein                |
| CD-R (Orange Book P II)   | Ja             | Ja                  |
| CD-RW (Orange Book P III) | Ja             | Ja                  |
| Mehrfachsitzungs-CD       | Ja             | Ja                  |
| CD Extra (Blue Book)      | Ja             | Nein                |
| Photo-CD                  | Ja             | Nein                |
| CD in gemischtem Modus    | Ja             | Nein                |
| Bootfähige CD             | Ja             | Nein                |
| Disc at Once              | Ja             | Nein                |
| Track at Once             | Ja             | Ja                  |
| Session at Once           | Ja             | Nein                |

Das CD-RW-Laufwerk verwendet die folgenden Methoden, um Dateien auf CDs zu schreiben:

- Disc at Once: Das Laufwerk schreibt in einem Arbeitsgang auf den gesamten Datenträger; zu einem späteren Zeitpunkt können keine Daten hinzugefügt werden.
- Track at Once: Das Laufwerk kopiert immer nur eine Spur auf den Datenträger.
- Mehrfachsitzung: Das Laufwerk schreibt mehrere Sitzungen auf einen Datenträger; jede Sitzung verfügt über mindestens eine Spur.

Im Folgenden sind die Beschreibungen der verschiedenen CD-Formate aufgelistet, die in der Tabelle enthalten sind.

**CD-Digital Audio:** In diesem Format werden Audio-CDs aufgenommen, die auf Audio-CD-Spielern wiedergegeben werden können.

**CD Extra:** In diesem Format werden Ton und Daten in einem Mehrfachsitzungsformat aufgenommen.

**CD TEXT:** In diesem Format werden Audio-CDs mit den verschlüsselten Albumnamen und den Liedtiteln aufgenommen.

**CD-ROM (Modus 1):** Dieses Format wird für die meisten CD-ROM-Anwendungen verwendet.

**CD-ROM XA (Modus 2 Form 1 und Modus 2 Form 2) oder CD-ROM Extended Architecture:** Dieser Standard wurde für die Wiedergabe von Multimedia-Inhalt erstellt.

**CD-I (Modus 2 Form 1 und Modus 2 Form 2) und CD-I Ready**<sup>4</sup>: Dieses Format wird für Systeme mit Unterhaltungssoftware verwendet.

**CD-I Bridge:** In diesem Format wird eine Kombination aus Kodak Photo-CDs und Video-CDs aufgenommen, die auf Fernseh-Set-Top-Geräten und auf PCs abgespielt werden können.

**Photo CD (Einzel- und Mehrfachsitzung):** In diesem Format werden CDs aufgenommen die auf Fernseh-Set-Top-Video-CD-Spielern und auf den meisten DVD-Systemen abgespielt werden können.

<sup>4.</sup> Das CD-RW-Laufwerk verfügt nicht über die erforderliche Audio-Schaltlogik und -Entschlüsselungsfunktionen für die CD-I-Wiedergabe, von CDs in diesem Format kann jedoch gelesen und es kann auf sie geschrieben werden.

# Anhang B. Fehlerbehebung

Computerfehler können durch die Hardware, durch die Software oder durch Benutzerfehler verursacht werden. Mit Hilfe der Informationen in diesem Abschnitt können Sie Fehler selbst beheben, oder wichtige Informationen zusammenstellen, die Sie an einen Kundendiensttechniker weitergeben können.

Der folgenden Liste können Sie Fehlerbeschreibungen entnehmen, die möglicherweise auf Ihre Situation zutreffen.

## Fehlerbehebung

# Der Computer oder das CD-RW-Laufwerk funktionieren nicht ordnungsgemäß, bzw. die Betriebsanzeige leuchtet nicht.

Führen Sie die folgenden Schritte aus:

- 1. Überprüfen Sie, ob die CD mit dem Etikett nach oben eingelegt wurde.
- Überprüfen Sie, ob alle Einheiten ordnungsgemäß an den Computer und an die Netzsteckdose angeschlossen sind. Ist dies der Fall und tritt der Fehler weiterhin auf, fahren Sie mit Schritt 3 fort.
- Schalten Sie den Computer aus, ziehen Sie alle Kabel des Computers und aller angeschlossenen Einheiten aus den Netzsteckdosen, und entfernen Sie die Computerabdeckung.
- 4. Überprüfen Sie, ob alle Netzkabel und IDE-Kabel fest angeschlossen sind. Trennen Sie das IDE-Kabel, und überprüfen Sie, ob Kontaktstifte verbogen oder nicht richtig ausgerichtet sind. Wenn Sie keine Fehler feststellen, schließen Sie das IDE-Kabel wieder an. Schließen Sie alle Kabel und Netzkabel wieder an, und bringen Sie die Abdeckung des Computers wieder an. Schalten Sie den Computer ein, starten Sie das System erneut, und versuchen Sie anschließend, den CD-Schlitten zu öffnen, indem Sie die Taste Einlegen/Entnehmen drücken. Wenn der Schlitten nicht ausgefahren wird und die Betriebsanzeige nicht aufleuchtet, schalten Sie den Computer aus, und verwenden Sie ein anderes 4-poliges Gleichstromkabel.
- 5. Überprüfen Sie, ob der farbig gekennzeichnete Rand am IDE-Kabel an Kontaktstift 1 am IDE-Anschluss ausgerichtet ist und sich am nächsten am Netzkabel des 48X/24X/48X Max CD-RW-Laufwerk befindet. Siehe "Schritt 3: IDE-Anschluss auswählen" auf Seite 5.
- Überprüfen Sie, ob das IDE-Kabel mit dem richtigen IDE-Anschluss verbunden ist. Weitere Informationen finden Sie unter "Schritt 3: IDE-Anschluss auswählen" auf Seite 5.
- 7. Überprüfen Sie das CD-RW-Laufwerk und alle anderen Einheiten am IDE-Kabel auf die richtigen Master/Slave-Brückeneinstellungen hin. Weitere Informationen finden Sie unter "Schritt 4: Konfigurationsbrücke einstellen" auf Seite 6.
- 8. Wenn der mittlere Anschluss am IDE-Kabel an den IDE-Anschluss auf der Systemplatine angeschlossen ist, müssen Sie den Anschluss entfernen und das Kabel erneut anschließen. Wenn nur eine Einheit am IDE-Anschluss vorhanden ist, müssen Sie den Anschluss an einem Ende des Kabels an den IDE-Anschluss und den Anschluss am anderen Ende an die Einheit anschließen, so dass der mittlere Anschluss (falls vorhanden) frei ist.

Wenn zwei Einheiten am IDE-Anschluss vorhanden sind, müssen Sie den Anschluss an einem Ende des Kabels an den IDE-Anschluss anschließen. Wenn ein Festplattenlaufwerk vorhanden ist, müssen Sie es an den Anschluss am anderen Ende des Kabels anschließen, und das CD-RW-Laufwerk an den mittleren Anschluss.

# CD-RW-Datenträger kann nicht formatiert werden

Führen Sie die folgenden Schritte aus:

- 1. Überprüfen Sie den Datenträger. Dieses CD-RW-Laufwerk kann keine Datenträger mit der Geschwindigkeit 1X oder 2X formatieren.
- 2. Löschen Sie den CD-RW-Datenträger mit Hilfe der folgenden Prozedur, und formatieren Sie ihn anschließend erneut.
  - Entfernen Sie alle Datenträger aus den Laufwerken.
  - Starten Sie RecordNow.
  - Wählen Sie **Erase** aus.
  - Wählen Sie For use with record now aus.
  - Legen Sie bei entsprechender Aufforderung den Datenträger ein.
  - Wählen Sie auf die Frage "The disc you have inserted is not blank, would you like to erase it now?" hin **Yes** aus.
  - Wenn der Datenträger vollständig gelöscht ist, wählen Sie die Schaltfläche **Cancel** in RecordNow aus.
  - Verlassen Sie RecordNow.
  - Entnehmen Sie den Datenträger.
- 3. Wenn Sie einen Busmaster-Treiber eines Fremdherstellers verwenden, müssen Sie beim Hersteller des Treibers nachfragen, ob er CD-RW-Laufwerke unterstützt.

# Ein Mehrfachsitzungsdatenträger kann nicht erstellt werden.

Stellen Sie sicher, dass auf dem Datenträger genügend Speicherplatz für eine weitere Sitzung vorhanden ist. Das Schreiben einer Sitzung erfordert ungefähr 15 MB zusätzlich zu den Daten, die aufgezeichnet werden.

# Auf einen CD-R- oder CD-RW-Datenträger kann nicht geschrieben werden.

Führen Sie den folgenden Schritt aus:

- 1. Stellen Sie sicher, dass der Prozess nicht durch einen Bildschirmschoner, ein Antivirenprogramm, ein Internet- oder E-Mail-Programm oder durch eine andere Software unterbrochen wird. Inaktivieren Sie die Funktionen, die den Schreibvorgang möglicherweise unterbrechen.
- 2. Überprüfen Sie, ob der Computer mindestens über den unter den Systemvoraussetzungen aufgelisteten Prozessor verfügt. Weitere Informationen finden Sie unter "Systemvoraussetzung" auf Seite 3.
- 3. Überprüfen Sie, ob das Festplattenlaufwerk defragmentiert ist.
- 4. Tauschen Sie den Datenträger aus, wenn er beschädigt oder zerkratzt ist.
- 5. Überprüfen Sie, ob die Schreibgeschwindigkeit für diesen Datenträger richtig ist.

# Sie können die CD nicht entnehmen.

Führen Sie die folgenden Schritte aus, nachdem Sie sich vergewissert haben, dass auf dem Laufwerk kein Schreibvorgang ausgeführt wird:

- 1. Schließen Sie alle Anwendungen.
- Entnehmen Sie die CD mit der Softwareanwendung. Klicken Sie doppelt auf Arbeitsplatz. Klicken Sie auf das Symbol CDR/RW. Klicken Sie auf Entnehmen.
- 3. Verwenden Sie die Schaltfläche Einlegen/Entnehmen.
- Schalten Sie den Computer aus. Warten Sie 45 Sekunden; schalten Sie den Computer dann wieder ein, und verwenden Sie die Schaltfläche Einlegen/Entnehmen erneut.
- 5. Wenn andere Methoden nicht funktionieren, verwenden Sie die Öffnung zur manuellen Entnahme anhand der Anweisungen im Abschnitt "CD manuell entnehmen" auf Seite 12.

# Sie können nicht von der CD lesen, nachdem der Schreibvorgang auf die CD ausgeführt wurde.

Führen Sie die folgenden Schritte aus:

- Wenn Sie die CD in einem anderen CD-Spieler lesen können oder wenn Sie vorherige Sitzungen sehen können, sind die Verzeichnisinformationen auf dem Datenträger möglicherweise beschädigt, so dass die CD nicht gelesen werden kann. Dem Online-Benutzerhandbuch zur Software Veritas können weitere Hinweise zur Fehlerbehebung entnommen werden.
- 2. Der CD-R- oder der CD-RW-Datenträger ist möglicherweise beschädigt. Verwenden Sie einen neuen CD-R- oder CD-RW-Datenträger oder Datenträger eines anderen Herstellers.
- 3. Wenn Sie von einem CD-RW-Datenträger im CD-RW-Laufwerk lesen können, nicht jedoch in einem anderen optischen Laufwerk, müssen Sie das Programm "UDF Reader" auf dem Computer installiert haben, der das andere optische Laufwerk enthält. Weitere Informationen zum Programm "UDF Reader" finden Sie im Abschnitt "Programm "UDF Reader" für Windows 98, Windows NT 4.0 oder Windows Me verwenden" auf Seite 13.
- 4. Stellen Sie sicher, dass Sie nicht unter den folgenden extremen Umgebungsbedingungen auf einen Datenträger zu schreiben versuchen:
  - niedrige Temperatur: 5 °C oder niedriger
  - hohe Temperatur: 45 °C oder höher
  - übermäßige Erschütterung: > 0,5 G
  - übermäßige Schwingung: > 0,1 G
- 5. Die CD-R-Sitzung muss geschlossen sein. Hilfe finden Sie im Abschnitt "Programm "RecordNow" verwenden" auf Seite 14. Ein nicht geschlossener Audio-Datenträger kann nicht im CD-Spieler im Auto oder zu Hause abgespielt werden.

# Sie können nicht auf das CD-RW-Laufwerk zugreifen, oder das Laufwerksymbol wird nicht angezeigt (Windows XP)

Wenn das CD-RW-Laufwerk ordnungsgemäß installiert ist, ist ein Symbol für das Laufwerk im Fenster "Arbeitsplatz" vorhanden. Wenn Sie doppelt auf das Symbol **Arbeitsplatz** klicken, und in dem angezeigten Fenster kein Laufwerksymbol vorhanden ist, müssen Sie überprüfen, ob das Laufwerk ordnungsgemäß installiert und ob die Konfigurationsbrücke ordnungsgemäß definiert ist. Weitere Informationen finden Sie im Abschnitt "Schritt 4: Konfigurationsbrücke einstellen" auf Seite 6. Starten Sie den Computer anschließend erneut. Wenn das Laufwerksymbol immer noch nicht vorhanden ist, fahren Sie mit den folgenden Schritten fort.

- 1. Klicken Sie auf Start -> Einstellungen -> Systemsteuerung.
- 2. Klicken Sie auf System.
- 3. Klicken Sie auf den Abschnitt Geräte-Manager.
- 4. Klicken Sie doppelt auf Modelle nach Typ anzeigen.
  - a. Klicken Sie auf **Festplattencontroller** in der Liste "Geräte-Manager". Es dürfen keine Konflikte mit dem Controller auftreten. Der Einheitenstatus muss darauf hinweisen, dass der Controller ordnungsgemäß funktioniert.
  - b. Wählen Sie in der Liste Geräte-Manager die Option CD-RW aus. Stellen Sie sicher, dass ein CD-RW-Laufwerk vorhanden ist und dass keine Konflikte auftreten. Der Einheitenstatus weist darauf hin, dass die Einheit ordnungsgemäß funktioniert.
- 5. Klicken Sie auf OK.
- 6. Starten Sie den Computer erneut.

Wenn das Einheitensymbol immer noch nicht vorhanden ist, müssen Sie die Kabelanschlüsse und die Einheitenbrückeneinstellungen überprüfen und alle vorhandenen Konflikte beheben.

# Die CD kann nicht gelesen werden.

Führen Sie die folgenden Schritte aus:

- 1. Möglicherweise ist die CD verschmutzt; reinigen Sie die CD wie im Abschnitt "CDs verwenden und pflegen" auf Seite 10 beschrieben.
- 2. Die CD ist möglicherweise fehlerhaft. Verwenden Sie eine andere CD.
- **3**. Die CD ist nicht ISO-9660- oder High Sierra Group-kompatible. Wenden Sie sich an die Verkaufsstelle.

# Von der CD werden keine Töne wiedergegeben

Führen Sie die folgenden Schritte aus:

- 1. Stellen Sie sicher, dass Sie eine Audio-CD und keine Daten-CD verwenden.
- 2. Passen Sie die Lautstärkeregelung der Audiokarte an. Informationen dazu finden Sie in der Dokumentation zur Audiokarte und zum Programm für den Audio-CD-Spieler.
- Schalten Sie den Computer aus, ziehen Sie alle Kabel des Computers und aller angeschlossenen Einheiten aus den Netzsteckdosen, und entfernen Sie die Computerabdeckung. Stellen Sie sicher, dass das CD-RW-Laufwerk 48X/24X/48X Max über das Audio-Signalkabel mit der Audiokarte verbunden ist.

# Die Anschlüsse an den bereitgestellten Audiokabeln passen nicht zu dem Anschluss an der Audiokarte.

Für einige Audiokarten ist möglicherweise ein spezielles Kabel erforderlich. Informationen dazu finden Sie in der Dokumentation zur Audiokarte.

Möglicherweise müssen Sie ein separates Audiokabel für das Laufwerk CD-RW 48X/24X/48X Max erwerben. Für den Audio-Ausgangsanschluss am CD-RW-Laufwerk 48X/24X/48X Max ist ein MPC-2-kompatibler Anschluss Molex 70553 oder ein äquivalenter Anschluss erforderlich. (Informationen dazu, wo sich der Audio-Anschluss des Laufwerks befindet, finden Sie im Abschnitt "Rückansicht des Laufwerks" auf Seite 4.) Wenn Sie einen IBM Computer oder eine IBM Audiokarte verwenden, finden Sie Informationen im Abschnitt "Service and Support" auf Seite 27.

# Beim Kopieren von CDs oder beim Erstellen von Daten-CDs empfangen Sie Fehlernachrichten, die auf einen Pufferunterlauf hindeuten.

Führen Sie die folgenden Schritte aus:

- Wenn es sich bei der Dateiquelle um eine Netzwerkeinheit oder um eine austauschbare Einheit handelt, müssen Sie die Dateien zuerst auf die lokale Festplatte kopieren.
- Wenn Sie CD copier verwenden, müssen Sie **Advanced** auswählen und die Option **Copy to Hard Disk** markieren.
- Wenn Sie RecordNow verwenden, müssen Sie **Options->Advanced** auswählen und die Option "Burn-Proof" markieren.
- Reduzieren Sie die Schreibgeschwindigkeit.
- Stellen Sie sicher, dass das Quellen- und das Ziellaufwerk im DMA-Modus betrieben werden. Weitere Informationen finden Sie in Anhang C, "Einstellungen der Einheitentreiberkonfiguration anpassen" auf Seite 25.

# Ihr Computer wird nicht heruntergefahren bzw. in den Standby-Modus gesetzt

- Wenn Sie einen EasyWrite-Datenträger verwenden, entnehmen Sie ihn aus dem Laufwerk Arbeitsplatz.
- Wenn "Record Now" geöffnet ist, schließen sie das Programm.

# Ihr Computer blockiert beim Starten.

- Entnehmen Sie den Datenträger aus dem Laufwerk, und starten Sie den Computer erneut.
- Wenden Sie sich für ein aktualisiertes BIOS, das EasyWrite-Datenträger ordnungsgemäß erkennt, an den Computerhersteller.

# Anhang C. Einstellungen der Einheitentreiberkonfiguration anpassen

Windows XP und Window Me verfügen über zwei Parameter in der Einheitentreiberkonfiguration: "Auto Insert Notify" und "DMA".

Über den Parameter "Auto Insert Notify" kann der Computer Audio-CD-Software starten, sobald eine CD in das CD-RW-Laufwerk eingelegt wird.

Über den Parameter "DMA" wird die Computer-Leistung verbessert, indem Datenübertragungen vom der CD an den Speicher durch den DMA-Controller des Computers ausgeführt; auf diese Weise ist der Mikroprozessor des Computers für die Ausführung wichtigerer Aufgaben freigestellt. Durch die Aktivierung des Parameters "DMA" werden Filme und Spiele möglicherweise reibungsloser ausgeführt, da der Mikroprozessor mehr Verarbeitungszeit für die Videofunktion zuordnet.

# Parameter "Auto Insert Notify" und "DMA" unter Windows Me ändern

Gehen Sie wie folgt vor, um die Einstellungen der Parameter "Auto Insert Notify" und "DMA" unter Windows Me zu ändern:

- 1. Klicken Sie auf **Start** → **Settings** → **Control Panel**.
- 2. Klicken Sie auf view all control panel options.
- 3. Klicken Sie doppelt auf System.
- 4. Klicken Sie auf den Abschnitt Device Manager.
- 5. Klicken Sie doppelt auf CD-ROM.
- 6. Klicken Sie auf das Laufwerk, das Sie ändern möchten.
- 7. Klicken Sie auf den Abschnitt Settings.
- 8. Klicken Sie auf die Markierungsfelder **Auto Insert Notification** und **DMA**, um das entsprechende Feld auszuwählen oder die Markierung aufzuheben, je nach dem, welche Parameter Sie aktivieren oder inaktivieren möchten.
- 9. Klicken Sie auf OK.

# Einstellung des Parameters "DMA" auf der Arbeitsoberfläche von Windows XP ändern

Gehen Sie wie folgt vor, um die Einstellung des Parameters "DMA" auf der Arbeitsoberfläche von Windows XP zu ändern:

- 1. Klicken Sie auf **Start → Control Panel**.
- 2. Klicken Sie auf Switch to classic view.
- 3. Klicken Sie doppelt auf System.
- 4. Klicken Sie auf den Abschnitt Hardware.
- 5. Klicken Sie auf die Schaltfläche Device Manager.
- 6. Klicken Sie auf **IDE ATA/ATAPI controllers**, um die Komprimierung der Baumstruktur aufzuheben.
- 7. Klicken Sie doppelt auf den Controller, der der Position Ihres CD-RW-Laufwerks entspricht (**Primary IDE** oder **Secondary IDE**).
- 8. Klicken Sie auf den Abschnitt Advanced Settings.
- 9. Wählen Sie das Pulldown-Menü **Transfer Mode** aus, das der Position des CD-RW-Laufwerks (**Device 0** für Master, **Device 1** für Slave) entspricht.
- 10. Wählen Sie DMA if Available aus.
- 11. Klicken Sie auf OK.

## Parameter "DMA" für Windows 2000 Professional aktivieren

Gehen Sie wie folgt vor, um die Einstellung des Parameters "DMA" unter Windows 2000 zu ändern:

- 1. Klicken Sie auf **Start** → **Settings** → **Control Panel**.
- 2. Klicken Sie doppelt auf System.
- 3. Klicken Sie auf den Abschnitt Hardware.
- 4. Klicken Sie auf Device Manager.
- 5. Klicken Sie auf den Controller **IDE ATA/ATAPI**, um die Komprimierung der Baumstruktur aufzuheben.
- 6. Klicken Sie auf die Einheit, die dem Controller entspricht, auf dem sich das CD-RW-Laufwerk (**Primary IDE** oder **Secondary IDE**) befindet.
- 7. Klicken Sie auf den Abschnitt Advanced Settings .
- 8. Klicken Sie auf **Transfer Mode**, und wählen Sie **DMA** aus, falls die Auswahl verfügbar ist.
- 9. Klicken Sie auf OK.
- 10. Klicken Sie auf **Close**, um das Fenster "System Properties" zu schließen. Es wird eine Nachricht angezeigt, in der Sie darüber informiert werden, dass die Systemeinstellungen geändert wurden.
- 11. Klicken Sie auf OK, um den Computer erneut zu starten.

# Anhang D. Product warranty and support information

# Warranty information

This section contains the warranty period for your product, information about obtaining warranty service and support, and the IBM Statement of Limited Warranty.

## Warranty period

Contact your place of purchase for warranty service information. Some IBM Machines are eligible for on-site warranty service depending on the country or region where service is performed.

Machine - 48X/24X/48X Max CD-RW Drive

Warranty period: One year

# Service and Support

The following information describes the technical support that is available for your product, during the warranty period or throughout the life of the product. Refer to your IBM Statement of Limited Warranty for a full explanation of IBM warranty terms.

# Warranty information on the World Wide Web

The IBM Machine Warranties Web site at

http://www.ibm.com/servers/support/machine\_warranties/ contains a worldwide overview of the IBM Limited Warranty for IBM Machines, a glossary of terms used in the Statement of Limited Warranty, Frequently Asked Questions (FAQ), and links to Product Support Web pages. The IBM Statement of Limited Warranty is available from this Web site in 29 languages in Portable Document Format (PDF).

# **Online technical support**

Online technical support is available during the life of your product. Online assistance can be obtained through the Personal Computing Support Web site.

| Online technical support                |                                |
|-----------------------------------------|--------------------------------|
| IBM Personal Computing Support Web site | http://www.ibm.com/pc/support/ |

During the warranty period, assistance for replacement or exchange of defective components is available. In addition, if your IBM option is installed in an IBM computer, you might be entitled to service at your location. Your technical support representative can help you determine the best alternative.

# **Telephone technical support**

Installation and configuration support through the IBM HelpCenter<sup>®</sup> will be withdrawn or made available for a fee, at IBM's discretion, 90 days after the option has been withdrawn from marketing. Additional support offerings, including step-bystep installation assistance, are available for a nominal fee.

To assist the technical support representative, have available as much of the following information as possible:

- Option name
- Option number
- · Proof of purchase
- Computer manufacturer, model, serial number (if IBM), and manual
- Exact wording of the error message (if any)
- Description of the problem
- · Hardware and software configuration information for your system

If possible, be at your computer. Your technical support representative might want to walk you through the problem during the call.

For the support telephone number and support hours by country, refer to the following table. If the number for your country or region is not listed, contact your IBM reseller or IBM marketing representative. Response time may vary depending on the number and nature of the calls received.

| Support 24 hours a day, 7 days a week |                                                                             |
|---------------------------------------|-----------------------------------------------------------------------------|
| Canada (Toronto only)                 | 416-383-3344                                                                |
| Canada (all other)                    | 1-800-565-3344                                                              |
| U.S.A. and Puerto Rico                | 1-800-772-2227                                                              |
| All other countries and regions       | Go to http://www.ibm.com/pc/support/, and click <b>Support Phone List</b> . |

## IBM Statement of Limited Warranty Z125-4753-06 8/2000

This warranty statement consists of two parts: Part 1 and Part 2. Be sure to read Part 1 and the country-unique terms in Part 2 that apply to your country or region.

# Part 1 - General Terms

This Statement of Limited Warranty includes Part 1 - General Terms and Part 2 -Country-unique Terms. The terms of Part 2 replace or modify those of Part 1. The warranties provided by IBM in this Statement of Limited Warranty apply only to Machines you purchase for your use, and not for resale, from IBM or your reseller. The term "Machine" means an IBM machine, its features, conversions, upgrades, elements, or accessories, or any combination of them. The term "Machine" does not include any software programs, whether pre-loaded with the Machine, installed subsequently or otherwise. Unless IBM specifies otherwise, the following warranties apply only in the country where you acquire the Machine. Nothing in this Statement of Limited Warranty affects any statutory rights of consumers that cannot be waived or limited by contract. If you have any questions, contact IBM or your reseller.

## The IBM Warranty for Machines

IBM warrants that each Machine 1) is free from defects in materials and workmanship and 2) conforms to IBM's Official Published Specifications ("Specifications"). The warranty period for a Machine is a specified, fixed period commencing on its Date of Installation. The date on your sales receipt is the Date of Installation unless IBM or your reseller informs you otherwise.

If a Machine does not function as warranted during the warranty period, and IBM or your reseller are unable to either 1) make it do so or 2) replace it with one that is at least functionally equivalent, you may return it to your place of purchase and your money will be refunded.

## **Extent of Warranty**

The warranty does not cover the repair or exchange of a Machine resulting from misuse, accident, modification, unsuitable physical or operating environment, improper maintenance by you, or failure caused by a product for which IBM is not responsible. The warranty is voided by removal or alteration of Machine or parts identification labels.

THESE WARRANTIES ARE YOUR EXCLUSIVE WARRANTIES AND REPLACE ALL OTHER WARRANTIES OR CONDITIONS, EXPRESS OR IMPLIED, INCLUDING, BUT NOT LIMITED TO, THE IMPLIED WARRANTIES OR CONDITIONS OF MERCHANTABILITY AND FITNESS FOR A PARTICULAR PURPOSE. THESE WARRANTIES GIVE YOU SPECIFIC LEGAL RIGHTS AND YOU MAY ALSO HAVE OTHER RIGHTS WHICH VARY FROM JURISDIC-TION TO JURISDICTION. SOME JURISDICTIONS DO NOT ALLOW THE EXCLUSION OR LIMITATION OF EXPRESS OR IMPLIED WARRANTIES, SO THE ABOVE EXCLUSION OR LIMITATION MAY NOT APPLY TO YOU. IN THAT EVENT, SUCH WARRANTIES ARE LIMITED IN DURATION TO THE WARRANTY PERIOD. NO WARRANTIES APPLY AFTER THAT PERIOD.

## Items Not Covered by Warranty

IBM does not warrant uninterrupted or error-free operation of a Machine.

Any technical or other support provided for a Machine under warranty, such as assistance via telephone with "how-to" questions and those regarding Machine set-up and installation, will be provided WITHOUT WARRANTIES OF ANY KIND.

### Warranty Service

To obtain warranty service for a Machine, contact IBM or your reseller. If you do not register your Machine with IBM, you may be required to present proof of purchase.

During the warranty period, IBM or your reseller, if approved by IBM to provide warranty service, provides without charge certain types of repair and exchange service to keep Machines in, or restore them to, conformance with their Specifications. IBM or your reseller will inform you of the available types of service for a Machine based on its country of installation. At its discretion, IBM or your reseller will 1) either repair or exchange the failing Machine and 2) provide the service either at your location or a service center. IBM or your reseller will also manage and install selected engineering changes that apply to the Machine.

Some parts of IBM Machines are designated as Customer Replaceable Units (called "CRUs"), e.g., keyboards, memory, or hard disk drives. IBM ships CRUs to you for replacement by you. You must return all defective CRUs to IBM within 30 days of your receipt of the replacement CRU. You are responsible for downloading designated Machine Code and Licensed Internal Code updates from an IBM Internet Web site or from other electronic media, and following the instructions that IBM provides.

When warranty service involves the exchange of a Machine or part, the item IBM or your reseller replaces becomes its property and the replacement becomes yours. You represent that all removed items are genuine and unaltered. The replacement may not be new, but will be in good working order and at least functionally equivalent to the item replaced. The replacement assumes the warranty service status of the replaced item. Many features, conversions, or upgrades involve the removal of parts and their return to IBM. A part that replaces a removed part will assume the warranty service status of the removed part.

Before IBM or your reseller exchanges a Machine or part, you agree to remove all features, parts, options, alterations, and attachments not under warranty service.

You also agree to

- 1. ensure that the Machine is free of any legal obligations or restrictions that prevent its exchange;
- 2. obtain authorization from the owner to have IBM or your reseller service a Machine that you do not own; and
- 3. where applicable, before service is provided:
  - a. follow the problem determination, problem analysis, and service request procedures that IBM or your reseller provides;
  - b. secure all programs, data, and funds contained in a Machine;
  - c. provide IBM or your reseller with sufficient, free, and safe access to your facilities to permit them to fulfill their obligations; and
  - d. inform IBM or your reseller of changes in a Machine's location.

IBM is responsible for loss of, or damage to, your Machine while it is 1) in IBM's possession or 2) in transit in those cases where IBM is responsible for the transportation charges.

Neither IBM nor your reseller is responsible for any of your confidential, proprietary or personal information contained in a Machine which you return to IBM or your reseller for any reason. You should remove all such information from the Machine prior to its return.

## Limitation of Liability

Circumstances may arise where, because of a default on IBM's part or other liability, you are entitled to recover damages from IBM. In each such instance, regardless of the basis on which you are entitled to claim damages from IBM (including fundamental breach, negligence, misrepresentation, or other contract or tort claim), except for any liability that cannot be waived or limited by applicable laws, IBM is liable for no more than

- 1. damages for bodily injury (including death) and damage to real property and tangible personal property; and
- 2. the amount of any other actual direct damages, up to the charges (if recurring, 12 months' charges apply) for the Machine that is subject of the claim. For purposes of this item, the term "Machine" includes Machine Code and Licensed Internal Code.

This limit also applies to IBM's suppliers and your reseller. It is the maximum for which IBM, its suppliers, and your reseller are collectively responsible.

UNDER NO CIRCUMSTANCES IS IBM LIABLE FOR ANY OF THE FOLLO-WING: 1) THIRD-PARTY CLAIMS AGAINST YOU FOR DAMAGES (OTHER THAN THOSE UNDER THE FIRST ITEM LISTED ABOVE); 2) LOSS OF, OR DAMAGE TO, YOUR RECORDS OR DATA; OR 3) SPECIAL, INCIDENTAL, OR INDIRECT DAMAGES OR FOR ANY ECONOMIC CONSEQUENTIAL DAMAGES, LOST PROFITS OR LOST SAVINGS, EVEN IF IBM, ITS SUP-PLIERS OR YOUR RESELLER IS INFORMED OF THEIR POSSIBILITY. SOME JURISDICTIONS DO NOT ALLOW THE EXCLUSION OR LIMITATION OF INCIDENTAL OR CONSEQUENTIAL DAMAGES, SO THE ABOVE LIMITA-TION OR EXCLUSION MAY NOT APPLY TO YOU.

### **Governing Law**

Both you and IBM consent to the application of the laws of the country in which you acquired the Machine to govern, interpret, and enforce all of your and IBM's rights, duties, and obligations arising from, or relating in any manner to, the subject matter of this Agreement, without regard to conflict of law principles.

## Part 2 - Country-unique Terms

AMERICAS

## BRAZIL

**Governing Law:** *The following is added after the first sentence:* Any litigation arising from this Agreement will be settled exclusively by the court of Rio de Janeiro.

## NORTH AMERICA

**Warranty Service:** *The following is added to this Section:* To obtain warranty service from IBM in Canada or the United States, call 1-800-IBM-SERV (426-7378).

### CANADA

**Governing Law:** The following replaces *"laws of the country in which you acquired the Machine" in the first sentence:* laws in the Province of Ontario.

## UNITED STATES

**Governing Law:** The following replaces *"laws of the country in which you acquired the Machine" in the first sentence:* laws of the State of New York.

### ASIA PACIFIC

### AUSTRALIA

**The IBM Warranty for Machines:** *The following paragraph is added to this Section:* The warranties specified in this Section are in addition to any rights you may have under the Trade Practices Act 1974 or other similar legislation and are only limited to the extent permitted by the applicable legislation.

**Limitation of Liability:** *The following is added to this Section:* Where IBM is in breach of a condition or warranty implied by the Trade Practices Act 1974 or other similar legislation, IBM's liability is limited to the repair or replacement of the goods or the supply of equivalent goods. Where that condition or warranty relates to right to sell, quiet possession or clear title, or the goods are of a kind ordinarily acquired for personal, domestic or household use or consumption, then none of the limitations in this paragraph apply.

**Governing Law:** The following replaces *"laws of the country in which you acquired the Machine" in the first sentence:* laws of the State or Territory.

## CAMBODIA, LAOS, AND VIETNAM

**Governing Law:** *The following replaces "laws of the country in which you acquired the Machine" in the first sentence:* laws of the State of New York.

*The following is added to this Section:* Disputes and differences arising out of or in connection with this Agreement shall be finally settled by arbitration which shall be held in Singapore in accordance with the rules of the International Chamber of Commerce (ICC). The arbitrator or arbitrators designated in conformity with those rules shall have the power to rule on their own competence and on the validity of the Agreement to submit to arbitration. The arbitration award shall be final and binding for the parties without appeal and the arbitral award shall be in writing and set forth the findings of fact and the conclusions of law.

All proceedings shall be conducted, including all documents presented in such proceedings, in the English language. The number of arbitrators shall be three, with each side to the dispute being entitled to appoint one arbitrator. The two arbitrators appointed by the parties shall appoint a third arbitrator before proceeding upon the reference. The third arbitrator shall act as chairman of the proceedings. Vacancies in the post of chairman shall be filled by the president of the ICC. Other vacancies shall be filled by the respective nominating party. Proceedings shall continue from the stage they were at when the vacancy occurred.

If one of the parties refuses or otherwise fails to appoint an arbitrator within 30 days of the date the other party appoints its, the first appointed arbitrator shall be the sole arbitrator, provided that the arbitrator was validly and properly appointed.

The English language version of this Agreement prevails over any other language version.

## HONG KONG AND MACAU

**Governing Law:** The following replaces "laws of the country in which you acquired the Machine" in the first sentence: laws of Hong Kong Special Administrative Region.

## INDIA

Limitation of Liability: The following replaces items 1 and 2 of this Section:

- 1. liability for bodily injury (including death) or damage to real property and tangible personal property will be limited to that caused by IBM's negligence;
- 2. as to any other actual damage arising in any situation involving nonperformance by IBM pursuant to, or in any way related to the subject of this Statement of Limited Warranty, IBM's liability will be limited to the charge paid by you for the individual Machine that is the subject of the claim.

### JAPAN

**Governing Law:** *The following sentence is added to this Section*: Any doubts concerning this Agreement will be initially resolved between us in good faith and in accordance with the principle of mutual trust.

### NEW ZEALAND

**The IBM Warranty for Machines:** *The following paragraph is added to this Section:* The warranties specified in this Section are in addition to any rights you may have under the Consumer Guarantees Act 1993 or other legislation which cannot be excluded or limited. The Consumer Guarantees Act 1993 will not apply in respect of any goods which IBM provides, if you require the goods for the purposes of a business as defined in that Act.

**Limitation of Liability:** *The following is added to this Section:* Where Machines are not acquired for the purposes of a business as defined in the Consumer Guarantees Act 1993, the limitations in this Section are subject to the limitations in that Act.

## PEOPLE'S REPUBLIC OF CHINA (PRC)

**Governing Law:** *The following replaces this Section:* Both you and IBM consent to the application of the laws of the State of New York (except when local law requires otherwise) to govern, interpret, and enforce all your and IBM's rights, duties, and obligations arising from, or relating in any manner to, the subject matter of this Agreement, without regard to conflict of law principles.

Any disputes arising from or in connection with this Agreement will first be resolved by friendly negotiations, failing which either of us has the right to submit the dispute to the China International Economic and Trade Arbitration Commission in Beijing, the PRC, for arbitration in accordance with its arbitration rules in force at the time. The arbitration tribunal will consist of three arbitrators. The language to be used therein will be English and Chinese. An arbitral award will be final and binding on all the parties, and will be enforceable under the Convention on the Recognition and Enforcement of Foreign Arbitral Awards (1958).

The arbitration fee will be borne by the losing party unless otherwise determined by the arbitral award.

During the course of arbitration, this Agreement will continue to be performed except for the part which the parties are disputing and which is undergoing arbitration.

## EUROPE, MIDDLE EAST, AFRICA (EMEA)

THE FOLLOWING TERMS APPLY TO ALL EMEA COUNTRIES: The terms of this Statement of Limited Warranty apply to Machines purchased from IBM or an IBM reseller.

### Warranty Service:

If you purchase an IBM Machine in Austria, Belgium, Denmark, Estonia, Finland, France, Germany, Greece, Iceland, Ireland, Italy, Latvia, Lithuania, Luxembourg, Netherlands, Norway, Portugal, Spain, Sweden, Switzerland or United Kingdom, you may obtain warranty service for that Machine in any of those countries from either (1) an IBM reseller approved to perform warranty service or (2) from IBM. If you purchase an IBM Personal Computer Machine in Albania, Armenia, Belarus, Bosnia and Herzegovina, Bulgaria, Croatia, Czech Republic, Georgia, Hungary, Kazakhstan, Kirghizia, Federal Republic of Yugoslavia, Former Yugoslav Republic of Macedonia (FYROM), Moldova, Poland, Romania, Russia, Slovak Republic, Slovenia, or Ukraine, you may obtain warranty service for that Machine in any of those countries from either (1) an IBM reseller approved to perform warranty service or (2) from IBM.

If you purchase an IBM Machine in a Middle Eastern or African country, you may obtain warranty service for that Machine from the IBM entity within the country of purchase, if that IBM entity provides warranty service in that country, or from an IBM reseller, approved by IBM to perform warranty service on that Machine in that country. Warranty service in Africa is available within 50 kilometers of an IBM authorized service provider. You are responsible for transportation costs for Machines located outside 50 kilometers of an IBM authorized service provider.

## Governing Law:

The applicable laws that govern, interpret and enforce rights, duties, and obligations of each of us arising from, or relating in any manner to, the subject matter of this Statement, without regard to conflict of laws principles, as well as Countryunique terms and competent court for this Statement are those of the country in which the warranty service is being provided, except that in 1) Albania, Bosnia-Herzegovina, Bulgaria, Croatia, Hungary, Former Yugoslav Republic of Macedonia, Romania, Slovakia, Slovenia, Armenia, Azerbaijan, Belarus, Georgia, Kazakhstan, Kyrgyzstan, Moldova, Russia, Tajikistan, Turkmenistan, Ukraine, and Uzbekistan, the laws of Austria apply; 2) Estonia, Latvia, and Lithuania, the laws of Finland apply; 3) Algeria, Benin, Burkina Faso, Cameroon, Cape Verde, Central African Republic, Chad, Congo, Djibouti, Democratic Republic of Congo, Equatorial Guinea, France, Gabon, Gambia, Guinea, Guinea-Bissau, Ivory Coast, Lebanon, Mali, Mauritania, Morocco, Niger, Senegal, Togo, and Tunisia, this Agreement will be construed and the legal relations between the parties will be determined in accordance with the French laws and all disputes arising out of this Agreement or related to its violation or execution, including summary proceedings, will be settled exclusively by the Commercial Court of Paris; 4) Angola, Bahrain, Botswana, Burundi, Egypt, Eritrea, Ethiopia, Ghana, Jordan, Kenya, Kuwait, Liberia, Malawi, Malta, Mozambique, Nigeria, Oman, Pakistan, Qatar, Rwanda, Sao Tome, Saudi Arabia, Sierra Leone, Somalia, Tanzania, Uganda, United Arab Emirates, United Kingdom, West Bank/Gaza, Yemen, Zambia, and Zimbabwe, this Agreement will be governed by English Law and disputes relating to it will be submitted to the exclusive jurisdiction of the English courts; and 5) in Greece, Israel, Italy, Portugal, and Spain any legal claim arising out of this Statement will be brought before, and finally settled by, the competent court of Athens, Tel Aviv, Milan, Lisbon, and Madrid, respectively.

### THE FOLLOWING TERMS APPLY TO THE COUNTRY SPECIFIED:

### AUSTRIA AND GERMANY

**The IBM Warranty for Machines:** *The following replaces the first sentence of the first paragraph of this Section:* The warranty for an IBM Machine covers the functionality of the Machine for its normal use and the Machine's conformity to its Specifications.

#### The following paragraphs are added to this Section:

The minimum warranty period for Machines is six months. In case IBM or your reseller is unable to repair an IBM Machine, you can alternatively ask for a partial refund as far as justified by the reduced value of the unrepaired Machine or ask for a cancellation of the respective agreement for such Machine and get your money refunded.

#### **Extent of Warranty:** The second paragraph does not apply.

**Warranty Service:** *The following is added to this Section:* During the warranty period, transportation for delivery of the failing Machine to IBM will be at IBM's expense.

**Limitation of Liability:** *The following paragraph is added to this Section:* The limitations and exclusions specified in the Statement of Limited Warranty will not apply to damages caused by IBM with fraud or gross negligence and for express warranty.

*The following sentence is added to the end of item 2:* IBM's liability under this item is limited to the violation of essential contractual terms in cases of ordinary negligence.

### EGYPT

**Limitation of Liability:** *The following replaces item 2 in this Section:* as to any other actual direct damages, IBM's liability will be limited to the total amount you paid for the Machine that is the subject of the claim. For purposes of this item, the term "Machine" includes Machine Code and Licensed Internal Code.

Applicability of suppliers and resellers (unchanged).

## FRANCE

**Limitation of Liability:** *The following replaces the second sentence of the first paragraph of this Section:*In such instances, regardless of the basis on which you are entitled to claim damages from IBM, IBM is liable for no more than: (*items 1 and 2 unchanged*).

## IRELAND

**Extent of Warranty:** *The following is added to this Section:* Except as expressly provided in these terms and conditions, all statutory conditions, including all warranties implied, but without prejudice to the generality of the foregoing all warranties implied by the Sale of Goods Act 1893 or the Sale of Goods and Supply of Services Act 1980 are hereby excluded.

**Limitation of Liability:** *The following replaces items one and two of the first paragraph of this Section:*1. death or personal injury or physical damage to your real property solely caused by IBM's negligence; and 2. the amount of any other actual direct damages, up to 125 percent of the charges (if recurring, the 12 months' charges apply) for the Machine that is the subject of the claim or which otherwise gives rise to the claim.

## Applicability of suppliers and resellers (unchanged).

*The following paragraph is added at the end of this Section:* IBM's entire liability and your sole remedy, whether in contract or in tort, in respect of any default shall be limited to damages.

## ITALY

**Limitation of Liability:** *The following replaces the second sentence in the first paragraph*:In each such instance unless otherwise provided by mandatory law, IBM is liable for no more than: 1. *(unchanged)* 2. as to any other actual damage arising in all situations involving nonperformance by IBM pursuant to, or in any way related to the subject matter of this Statement of Warranty, IBM's liability, will be limited to the total amount you paid for the Machine that is the subject of the claim. *Applicability of suppliers and resellers (unchanged)*. *The following replaces the third paragraph of this Section:* Unless otherwise provided by mandatory law, IBM and your reseller are not liable for any of the following: (*items 1 and 2 unchanged*) 3) indirect damages, even if IBM or your reseller is informed of their possibility.

## SOUTH AFRICA, NAMIBIA, BOTSWANA, LESOTHO AND SWAZILAND

**Limitation of Liability:** *The following is added to this Section:* IBM's entire liability to you for actual damages arising in all situations involving nonperformance by IBM in respect of the subject matter of this Statement of Warranty will be limited to the charge paid by you for the individual Machine that is the subject of your claim from IBM.

## UNITED KINGDOM

**Limitation of Liability:** *The following replaces items 1 and 2 of the first paragraph of this Section:* 

- 1. death or personal injury or physical damage to your real property solely caused by IBM's negligence;
- 2. the amount of any other actual direct damages or loss, up to 125 percent of the charges (if recurring, the 12 months' charges apply) for the Machine that is the subject of the claim or which otherwise gives rise to the claim;

*The following item is added to this paragraph:* 3. breach of IBM's obligations implied by Section 12 of the Sale of Goods Act 1979 or Section 2 of the Supply of Goods and Services Act 1982.

### Applicability of suppliers and resellers (unchanged).

*The following is added to the end of this Section:* IBM's entire liability and your sole remedy, whether in contract or in tort, in respect of any default shall be limited to damages.

# Anhang E. Notices

IBM may not offer the products, services, or features discussed in this document in all countries. Consult your local IBM representative for information on the products and services currently available in your area. Any reference to an IBM product, program, or service is not intended to state or imply that only that IBM product, program, or service may be used. Any functionally equivalent product, program, or service that does not infringe any IBM intellectual property right may be used instead. However, it is the user's responsibility to evaluate and verify the operation of any non-IBM product, program, or service.

IBM may have patents or pending patent applications covering subject matter described in this document. The furnishing of this document does not give you any license to these patents. You can send license inquiries, in writing, to:

IBM Director of Licensing IBM Corporation North Castle Drive Armonk, NY 10504-1785 U.S.A.

INTERNATIONAL BUSINESS MACHINES CORPORATION PROVIDES THIS PUBLICATION "AS IS" WITHOUT WARRANTY OF ANY KIND, EITHER EXPRESS OR IMPLIED, INCLUDING, BUT NOT LIMITED TO, THE IMPLIED WARRANTIES OF NON-INFRINGEMENT, MERCHANTABILITY OR FITNESS FOR A PARTICULAR PURPOSE. Some jurisdictions do not allow disclaimer of express or implied warranties in certain transactions, therefore, this statement may not apply to you.

This information could include technical inaccuracies or typographical errors. Changes are periodically made to the information herein; these changes will be incorporated in new editions of the publication. IBM may make improvements and/or changes in the product(s) and/or the program(s) described in this publication at any time without notice.

The products described in this document are not intended for use in implantation or other life support applications where malfunction may result in injury or death to persons. The information contained in this document does not affect or change IBM product specifications or warranties. Nothing in this document shall operate as an express or implied license or indemnity under the intellectual property rights of IBM or third parties. All information contained in this document was obtained in specific environments and is presented as an illustration. The result obtained in other operating environments may vary.

IBM may use or distribute any of the information you supply in any way it believes appropriate without incurring any obligation to you.

# Trademarks

The following are trademarks of International Business Machines Corporation in the United States, other countries, or both:

- IBM
- HelpCenter
- IBM logo

Microsoft, Windows, and Windows NT are trademarks of Microsoft Corporation in the United States, other countries, or both.

Other company, product, or service names may be trademarks or service marks of others.

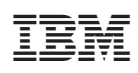

Teilenummer: 22P7001

(1P) P/N: 22P7001

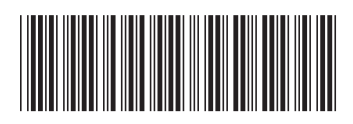